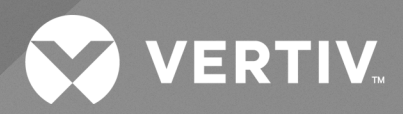

# Power Management Application vSphere Plug in

Installer/User Guide

The information contained in this document is subject to change without notice and may not be suitable for all applications. While every precaution has been taken to ensure the accuracy and completeness of this document, Vertiv assumes no responsibility and disclaims all liability for damages result from use of this information or for any errors or omissions.

Refer to local regulations and building codes relating to the application, installation, and operation of this product. The consulting engineer, installer, and/or end user is responsible for compliance with all applicable laws and regulations relation to the application, installation, and operation of this product.

The products covered by this instruction manual are manufactured and/or sold by Vertiv. This document is the property of Vertiv and contains confidential and proprietary information owned by Vertiv. Any copying, use, or disclosure of it without the written permission of Vertiv is strictly prohibited.

Names of companies and products are trademarks or registered trademarks of the respective companies. Any questions regarding usage of trademark names should be directed to the original manufacturer.

#### **Technical Support Site**

If you encounter any installation or operational issues with your product, check the pertinent section of this manual to see if the issue can be resolved by following outlined procedures.

Visit https://www.vertiv.com/en-us/support/ for additional assistance.

## TABLE OF CONTENTS

| 1 Product Overview                                                                     | . 1  |
|----------------------------------------------------------------------------------------|------|
| 1.1 Features and Advantages                                                            | . 1  |
| 1.2 Compatible vSphere Version                                                         | . 1  |
| 1.3 Compatible Power Insight Version                                                   | . 1  |
| 1.4 System Requirements                                                                | 1    |
| 1.4.1 Hardware                                                                         | . 1  |
| 1.4.2 Network                                                                          | 1    |
| 2 Installation                                                                         | 3    |
| 2.1 User Account Registration                                                          | . 3  |
| 2.2 Power Management vSphere Plug in Installation                                      | . 3  |
| 3 Application Usage                                                                    | . 11 |
| 3.1 Register vSphere and Power Insight                                                 | . 11 |
| 3.1.1 Overview                                                                         | . 11 |
| 3.1.2 Plug in Login Page                                                               | . 11 |
| 3.1.3 Register Plug in to vSphere and Complete Plug in and Power Insight Certification | . 14 |
| 3.2 Enabling Power Insight Plugin                                                      | . 15 |
| 3.3 Associate Server and Power Supply Equipment                                        | . 16 |
| 3.4 Setting Alarms for a Single Server                                                 | . 19 |
| 3.4.1 Overview                                                                         | 19   |
| 3.4.2 Function Module                                                                  | . 19 |
| 3.5 Power Equipment Alarm                                                              | 22   |
| 3.5.1 Alarm Definition                                                                 | . 22 |
| 3.5.2 Trigger an Alarm                                                                 | . 24 |
| 3.5.3 End of Alarm                                                                     | .26  |
| 3.6 Displaying the Power Insight Device Information                                    | .28  |
| 3.6.1 Host Level Summary Interface                                                     | . 28 |
| 3.6.2 Host-Level Monitoring Page                                                       | . 29 |
| 3.6.3 Cluster Level Summary Interface                                                  | .30  |
| 3.6.4 Cluster-Level Monitoring Page                                                    | . 31 |
| 3.7 Alarm Delay                                                                        | . 32 |
| 3.7.1 Alarm Classification                                                             | . 32 |
| 3.7.2 Modify Delay                                                                     | . 33 |
| 4 Common Problem                                                                       | .35  |
|                                                                                        |      |

Vertiv™ Power Management Application VMware® vSphere Plug in Installer/User Guide

This page intentionally left blank

## **1 Product Overview**

vSphere Plug in is a power management application that enables you to administer the UPS and PDU data of Power Insight in vSphere. It also provides alarms alerts from Power Insight.

## 1.1 Features and Advantages

Following are the features and advantages of plug in:

- Simple deployment and convenient operation
- Centralized access to power readings
- Upload power equipment alarms to vSphere, and users can configure related measures to protect the server
- Monitoring

## 1.2 Compatible vSphere Version

Above vSphere 6.7.

## 1.3 Compatible Power Insight Version

Above Power Insight 2.4.

## **1.4 System Requirements**

The hardware and software pre-requisites for the installation of vSphere plug in are:

#### 1.4.1 Hardware

- A normal vSphere environment, with at least one cluster and three servers under vSphere.
- At least one server to run a virtual machine with 2CPU, 2GB memory, and 8GB hard disk.

#### 1.4.2 Network

- Plug in network to access Power Insight.
- Plug in to run in the vSphere network environment.

Vertiv™ Power Management Application VMware® vSphere Plug in Installer/User Guide

This page intentionally left blank

## **2** Installation

The following instructions will help you to download and install the vSphere plug in:

## 2.1 User Account Registration

If the power management vSphere plug in is the first Vertiv<sup>™</sup> software you want to download, then you need to register on the Vertiv<sup>™</sup> software download portal. After registration, you can download and install the latest version of the application.

#### To do user registration:

- 1. Please navigate to www.Vertiv.com in the web browser and hover your mouse over the Support tab.
- 2. Click *Get Software Downloads*, and then click the *Software Product Downloads*, menu option. The Software Download page appears.
- 3. Click View Details and then click the Register menu option.

## NOTE: Do not close the web page. The web page will refresh automatically and display the "Create an Account for Infrastructure Management Software" registration form, where you can enter your account activation code.

- 4. Enter the mandatory field details, agree to the terms of use, and then click the *Create Account*.
- 5. Visit the email account you provided during the registration process and obtain the activation code from the *"Welcome to Vertiv Software Downloads"* email.
- 6. Type the activation code in the Code field on the Create an Account for Infrastructure Management Software registration form and click *Submit*.

#### To download the vSphere Plug in application:

- 1. In the Software Download page, type the application name in the Search box that you want to download.
- 2. Click the *Download* option. Once the application is downloaded, you can install the power management application. For more information on account registration and application download, refer section 2.2 Software Download of Power Insight User Manual.

## 2.2 Power Management vSphere Plug in Installation

Install Plug in in vSphere to generate a virtual machine and set the virtual machine IP address manually or automatically.

1. Type vSphere (1). Select a Host (2). Deploy the Plug in service (3). Upload the Plug in package (4).

#### NOTE: Ensure that you have downloaded the Plug in installation package from the www.Vertiv.com website.

#### Figure 2.1 Upload Installation Package

| ↔ ở ŵ                                                                                                    | 🛈 🔏 https://10.146.100.15/u                                                                                            | i/app/host;nav=h/urn:vmomi:HostSysten                                                                                                    | n:host-14:76b4ff61-9fec-4                                                                                                    | le27-93b7-36e1d7f782a8/summary                                                                                                    |                                                                                                    |                |
|----------------------------------------------------------------------------------------------------|----------------------------------------------------------------------------------------------------|----------------------------------------------------------------------------------------------------|----------------------------------------------------------------------------------------------------|----------------------------------------------------------------------------------------------------|----------------------------------------------------------------------------------------------------|----------------|
| vm vSphere Client                                                                                                    | Menu 🗸 🛛 🔍 Search in all                                                                                               | environments                                                                                                    |                                                                                                    |                                                                                                    |                                                                                                    | C              |
|                                                                                                    |                                                                                                    | <b>10.146.1</b>                                                                                                    | 00.12 Actions                                                                                                    | Ý                                                                                                    |                                                                                                    |                |
| <ul> <li>♥ I 10.46.100.15</li> <li>♥ II XIAN, JUAN_SA</li> <li>♥ III XIAN, JUAN_SA</li> <li>♥ III VIANARE, TEST, DELL</li> <li>1 ● III 046.100.13</li> <li>III 046.100.13</li> <li>IIII 046.100.13</li> <li>III 046.100.13</li> <li>III 046.100.14</li> <li>III 046.100.14</li> <li>III 046.100.14<td>2 Dep<br/>1 2 4<br/>1 3 4<br/>2 (10.146.100.15)<br/>0.146.100.22)<br/>0.146.100.22)<br/>0.146.100.23)<br/>0.146.100.24)Python</td><td>loy OVF Template<br/>elect an OVF template<br/>select a name and folder<br/>select a compute resource<br/>evenew details<br/>select storage<br/>Ready to complete</td><td>Select an OV<br/>Select an OVF templab<br/>Enter a URL to downk<br/>computer, such as a k<br/>O URL<br/>http://tem<br/>© Local file<br/>3 UPLOAD FILES<br/>\$ Check a template to<br/>\$ X(A_L)(A<br/>\$ Select a template to<br/>\$ X(A_L)(A<br/>\$ Select a template to<br/>\$ X(A_L)(A<br/>\$ Select a template to<br/>\$ X(A_L)(A<br/>\$ Select a template to<br/>\$ Check a template to<br/>\$ Check a template to</td><td>F template<br/>te from remote URL or local file system<br/>bad and install the OVF package from the Internet, or b<br/>cocal hard drive, a network share, or a CD/DVD drive.<br/>oteserver-address/filetodeploy.ovf   ova<br/>io files selected.<br/>io files selected.<br/>ideploy Use multiple selection to select all the files associated with<br/>his PC → Local Disk (C;) ⇒ intall ⇒<br/>der<br/>Name<br/>notepa++<br/>power-insight-installer-2.40-piwin<br/>R tobe 31 1.1.1<br/>a firefox setup 67.02<br/>MoboXtem_Installer-2.40-piwin<br/>a firefox setup 67.02<br/>MoboXtem_Installer.2.40-piwin</td><td>th an OVF template (ovf, vmdk, etc.<br/>v 0 Search intall<br/>4/28/2021 5/20 PM Fi<br/>5/20/2021 9/46 AM Fi<br/>5/27/2021 11:06 AM Fi<br/>6/13/2021 11:07 PM Fi<br/>5/27/2021 11:06 AM Fi<br/>6/13/2021 11:04 PM C<br/>6/27/2021 9/36 AM Fi</td><td>x<br/>from your</td></li></ul> | 2 Dep<br>1 2 4<br>1 3 4<br>2 (10.146.100.15)<br>0.146.100.22)<br>0.146.100.22)<br>0.146.100.23)<br>0.146.100.24)Python | loy OVF Template<br>elect an OVF template<br>select a name and folder<br>select a compute resource<br>evenew details<br>select storage<br>Ready to complete | Select an OV<br>Select an OVF templab<br>Enter a URL to downk<br>computer, such as a k<br>O URL<br>http://tem<br>© Local file<br>3 UPLOAD FILES<br>\$ Check a template to<br>\$ X(A_L)(A<br>\$ Select a template to<br>\$ X(A_L)(A<br>\$ Select a template to<br>\$ X(A_L)(A<br>\$ Select a template to<br>\$ X(A_L)(A<br>\$ Select a template to<br>\$ Check a template to<br>\$ Check a template to | F template<br>te from remote URL or local file system<br>bad and install the OVF package from the Internet, or b<br>cocal hard drive, a network share, or a CD/DVD drive.<br>oteserver-address/filetodeploy.ovf   ova<br>io files selected.<br>io files selected.<br>ideploy Use multiple selection to select all the files associated with<br>his PC → Local Disk (C;) ⇒ intall ⇒<br>der<br>Name<br>notepa++<br>power-insight-installer-2.40-piwin<br>R tobe 31 1.1.1<br>a firefox setup 67.02<br>MoboXtem_Installer-2.40-piwin<br>a firefox setup 67.02<br>MoboXtem_Installer.2.40-piwin | th an OVF template (ovf, vmdk, etc.<br>v 0 Search intall<br>4/28/2021 5/20 PM Fi<br>5/20/2021 9/46 AM Fi<br>5/27/2021 11:06 AM Fi<br>6/13/2021 11:07 PM Fi<br>5/27/2021 11:06 AM Fi<br>6/13/2021 11:04 PM C<br>6/27/2021 9/36 AM Fi | x<br>from your |

2. Select the name and folder of the Plug in virtual machine.

Figure 2.2 Set Plug in Virtual Machine Name

4

| Deploy OVF Template         | Select a name an                  | nd folder              |        | ×    |
|-----------------------------|-----------------------------------|------------------------|--------|------|
|                             | Specify a unique name and t       | target location        |        |      |
| 1 Select an OVF template    | Virtual machine name:             | pi-vcenter-plugin-Test |        |      |
| 2 Select a name and folder  | Select a location for the virtu   | ual machine.           |        |      |
| 3 Select a compute resource | ✓ 🗗 10.146.100.15                 |                        |        |      |
| 4 Review details            | XIAN_JUAN_SA     Discovered virtu | ual machine            |        |      |
| 5 Select storage            | VCLS                              |                        |        |      |
| 6 Ready to complete         |                                   |                        |        |      |
|                             |                                   |                        |        |      |
|                             |                                   |                        |        |      |
|                             |                                   |                        |        |      |
|                             |                                   |                        |        |      |
|                             |                                   |                        |        |      |
|                             |                                   |                        |        |      |
|                             |                                   |                        | CANCEL | BACK |

3. Select the host name on which the virtual machine is deployed.

#### Figure 2.3 Select the Host

| Deploy OVF Template                                                                                                    | Select a compute resource ×                                                    |
|----------------------------------------------------------------------------------------------------|--------------------------------------------------------------------------------|
| 1       Select an OVF template         2       Select a name and folder         3       Select a compute resource         4       Review details         5       Select storage         6       Ready to complete | Select the destination compute resource for this operation <ul> <li></li></ul> |
|                                                                                                    | Compatibility  Compatibility checks succeeded.  CANCEL BACK NEXT               |

4. Verify the details of the plug in upload package.

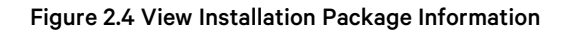

| Deploy OVF Template         | Review details                                          |                                                                                                    |              |
|-----------------------------|---------------------------------------------------------|----------------------------------------------------------------------------------------------------|--------------|
| 1 Select an OVF template    | The OVF package contains a configuration options below. | idvanced configuration options, which might pose a security risk. Review<br>Click next to accept the advanced configuration options. | the advanced |
| 2 Select a name and folder  |                                                         |                                                                                                    |              |
| 3 Select a compute resource | Publisher                                               | No certificate present                                                                                                    |              |
|                             | Download size                                           | 1.1 GB                                                                                                    |              |
| 4 Review details            | Size on disk                                            | Unknown (thin provisioned)<br>8.0 GB (thick provisioned)                                                                             |              |
| 5 Select storage            | Extra configuration                                     | nvram = pi-vcenter-plugin.nvram                                                                                                    |              |
| 5 Select networks           |                                                         |                                                                                                    |              |
| 7 Ready to complete         |                                                         |                                                                                                    |              |
|                             |                                                         |                                                                                                    |              |
|                             |                                                         |                                                                                                    |              |
|                             |                                                         |                                                                                                    |              |
|                             |                                                         |                                                                                                    |              |
|                             |                                                         |                                                                                                    |              |
|                             |                                                         |                                                                                                    |              |
|                             |                                                         |                                                                                                    |              |
|                             |                                                         | CANCEL                                                                                                    |              |

5. Select the storage device where the virtual machine is installed. Typically, it is installed on vsan storage.

Figure 2.5 Virtual Machine Storage Selection

| Deploy OVF Template                   | Select storage                             |                                              |                             |                     |                   |         | $\times$ |
|---------------------------------------|--------------------------------------------|----------------------------------------------|-----------------------------|---------------------|-------------------|---------|----------|
| 1 Select an OVF template              | Select the storage for the c               | onfiguration and dis<br>hine (Requires Key N | k files<br>lanagement Serve | er)                 |                   |         |          |
| 2 Select a name and folder            | Select virtual disk format:                |                                              |                             | As defined in the V | 'M storage policy | / ~     | _        |
| 3 Select a compute resource           | VM Storage Policy:                         | Capacity                                     | Provisioned                 | Free                | Type              | Cluster | ]        |
| 4. Review details                     | datastore1                                 | 989.75 GB                                    | 3.71 GB                     | 987.43 GB           | VMFS 6            |         |          |
| 5 Select storage                      |                                            |                                              |                             |                     |                   |         |          |
| <ul><li>7 Ready to complete</li></ul> |                                            |                                              |                             |                     |                   |         |          |
|                                       |                                            |                                              |                             |                     |                   |         |          |
|                                       | Compatibility                              |                                              |                             |                     |                   |         |          |
|                                       | <ul> <li>Compatibility checks s</li> </ul> | ucceeded.                                    |                             |                     |                   |         |          |
|                                       |                                            |                                              |                             |                     | CANCEL            | ВАСК    | т        |

6. Set up the virtual machine network.

Specify the correct network configuration as follows:

#### NOTE: Do not enter the network configuration if the DHCP service is available.

## NOTE: The IP Address, Netmask Prefix, Gateway and DNS parameters is effective only when the Hostname is specified.

- a. Hostname- Type the host name if you need to set the IP statically.
- b. IP Address- Type the IP address If you need to set the IP statically.
- c. Netmask Prefix- Type the Netmask Prefix If you need to set the IP statically.
- d. Gateway- Type the network gateway if you need to set the IP statically.
- e. Specify the DNS and DNS Domain details if DNS service is available.
- f. Root Password- Modify the password corresponding to root used by ssh.

NOTE: If password is not provided, the default password "vertiv" will be used.

| Deploy OVF Template         | Select networks<br>Select a destination network for each se | ource network.      | ×                |
|-----------------------------|-------------------------------------------------------------|---------------------|------------------|
| 1 Select an OVF template    | Source Network                                              | Destination Network |                  |
| 2 Select a name and folder  | workload-pg                                                 | VM Network          |                  |
| 3 Select a compute resource |                                                             |                     | 1 items          |
| 4 Review details            | IP Allocation Settings                                      |                     |                  |
| 5 Select storage            | IP allocation:                                              | Static - Manual     |                  |
| 6 Select networks           | IP protocol:                                                | IPv4                |                  |
| 7 Ready to complete         |                                                             |                     |                  |
|                             |                                                             |                     |                  |
|                             |                                                             |                     |                  |
|                             |                                                             |                     |                  |
|                             |                                                             |                     |                  |
|                             |                                                             |                     |                  |
|                             |                                                             |                     | CANCEL BACK NEXT |

#### Figure 2.6 Virtual Machine Network Selection

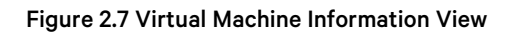

| Deploy OVF Template         | Customize template               | ties of this software solution.                                                                   |
|-----------------------------|----------------------------------|---------------------------------------------------------------------------------------------------|
| 1 Select an OVF template    | All properties have valid values | ×                                                                                                 |
| 2 Select a name and folder  | ✓ Networking                     | 6 settings                                                                                        |
| 3 Select a compute resource | Hostname                         | Hostname of system.Leave blank if DHCP is desired.                                                |
| 4 Review details            | IP Address                       | IP Address of the system.Leave blank if DHCP is desired.                                          |
| 5 Select storage            |                                  |                                                                                                   |
| 6 Select networks           | Netmask Prefix                   | CIDR notation (e.g. 24 for 255.255.255.0, 28 for 255.255.255.240).Leave blank if DHCP is desired. |
| 7 Customize template        |                                  |                                                                                                   |
| 8 Ready to complete         | Gateway                          | Gateway of the system.Leave blank if DHCP is desired.                                             |
|                             | DNS                              | DNS Server                                                                                        |
|                             |                                  |                                                                                                   |
|                             | DNS Domain                       | DNS Domain                                                                                        |
|                             |                                  |                                                                                                   |
|                             |                                  | CANCEL BACK NEXT                                                                                  |

| Deploy OVF Template         | Ready to com           | plete                                                                                                    | × |
|-----------------------------|------------------------|----------------------------------------------------------------------------------------------------|---|
| 1 Select an OVE template    | Template name          | pi-vcenter-plugin                                                                                         | Ŷ |
|                             | Download size          | 1.1 GB                                                                                                    |   |
| 2 Select a name and folder  | Size on disk           | 8.0 GB                                                                                                    |   |
| 3 Select a compute resource | Folder                 | XIAN_JUAN_SA                                                                                              |   |
| 4 Review details            | Resource               | 10.146.100.12                                                                                             |   |
|                             | Storage mapping        | 1                                                                                                    |   |
| 5 Select storage            | All disks              | Datastore: vsanDatastore; Format: As defined in the VM storage policy                                     |   |
| 6 Select networks           | Network mapping        | 1                                                                                                    |   |
| 7 Customize template        | VM Network             | VM Network                                                                                                |   |
|                             | IP allocation settings |                                                                                                    |   |
| 8 Ready to complete         | IP protocol            | IPV4                                                                                                    |   |
|                             | IP allocation          | Static - Manual                                                                                           |   |
|                             | Properties             | Hostname =<br>IP Address =<br>Netmask Prefix =<br>Gateway =<br>DNS =<br>DNS Domain =<br>Debugging = False | ~ |
|                             |                        | CANCEL BACK FINIS                                                                                         | н |

#### Figure 2.8 Virtual Machine Information View

NOTE: If the user does not enter the host name and other information in the network configuration process, the system uses the DHCP service to obtain the IP address and DNS server address by default. Otherwise, the network parameters set by the user are used. After the virtual machine is turned on, the user can also manually modify the IP address. For the steps, refer to the following link: <u>https://vmware.github.io/photon/assets/files/html/3.0/photon\_</u> admin/setting-a-static-ip-address.html

#### Figure 2.9 Virtual Machine IP Address

| vm vSphere Client Menu v Q Search in all environments                                                                                                    |                                                                                                    | C                                                                                                    | ?~ |
|----------------------------------------------------------------------------------------------------|----------------------------------------------------------------------------------------------------|----------------------------------------------------------------------------------------------------|----|
| □ □ □ □ □ □ □ □ □ □ □ □ □ □ □ □ □ □ □                                                                                                    | pi-vcenter-plugin-beta-1   ▶ ■ ♥ ▷ ◎     summary Monitor Configure Permissions Datastores                                                                      | ACTIONS ~                                                                                                    |    |
|                                                                                                    | Guest OS. VMware Photon OS (<br>Compatibility. VmHardware HWVer<br>VMware Tools: Running, version:1133                                                         | Power Guest OS Grand Control Control C |    |
| (D. Wolf Occ.)     (D. Wolf Occ.)     (D. Wolf | M     Powered On     DNS Name: photon       IP Addresses     10.166.103.155       LAUNCH WEB CONSOLE     View ALL 4 IP ADDRE       LAUNCH REMOTE CONSOLE     ↓ | Gone     Fault Tolerance     VM Policies                                                                                                    |    |
| 다 WindowServer 2016(0.145.100.23)<br>급 WindowServer 2016(0.145.100.23)<br>급 WindowServer 2016(0.146.100.24)Python<br>급 WindowServer 2019                                                                                                    | VM Hardware<br>> CPU 2.CPU(s)                                                                                                    | Template Compatibility Expect future loss                                                                                                    |    |
|                                                                                                    | > Memory     2 GB, 0.38 GB memory active       > Hard disk 1     8 GB                                                                                          | e Export system Logs m Attributes Move to folder write                                                                                                    |    |
|                                                                                                    | Network adapter 1 VM Network (connected)      CD/DVD drive 1 Disconnected      Video card 4 MB                                                                 | Rename<br>Edit Notes                                                                                                    |    |
|                                                                                                    | VMCI device Device on the virtual machine PC                                                                                                    | Ct Add Permission                                                                                                    |    |

7. Log in to the Plug in registration interface.

After starting the Plug in virtual machine, enter the IP address of the Plug in in the browser and enter the Plug in service web interface for registration and authentication.

Vertiv<sup>™</sup> Power Management Application VMware® vSphere Plug in Installer/User Guide

This page intentionally left blank

## **3 Application Usage**

The following instructions describe the screen elements of the user interface.

## 3.1 Register vSphere and Power Insight

#### 3.1.1 Overview

To complete the registration of Plug in and vSphere, as well as the registration of Plug in and Power Insight, first you need to install the plug in virtual service, and then access the Web interface of the Plug in service to perform bilateral authentication; The registration process of the plugin and vSphere will install the preset Power Insight alarms in Plug in to vSphere and all interfaces for data interaction with vSphere will be installed successfully. The authentication process of Plug in and Power Insight will authenticate the interfaces of both parties to ensure that the data is normal Interactive.

## 3.1.2 Plug in Login Page

Once you complete the registration process, you can log in to Plug in.

#### Login steps:

- 1. Open a web browser and enter the Plug in IP address to access Web service. For example: <u>https://1.1.3/#/</u> The Plug in Login page appears.
- 2. Enter the UserName and Password and then click Login. The default login credentials are:
  - User Name: admin
  - Password: vertiv-pi

#### Figure 3.1 Plugin Login Page

| User Name        |  |
|------------------|--|
| admin            |  |
| Password         |  |
| ••••••           |  |
| Login            |  |
| Restore Password |  |
|                  |  |

NOTE: When logging in for the first time, the web interface prompts you to change the default password. See **Figure 3.2** on the facing page .

#### Figure 3.2 First Login Password Modification

| Prompt                  |                                    |       |  |
|-------------------------|------------------------------------|-------|--|
| Please change your pass | word when logging in for the first | time! |  |
|                         |                                    | SURE  |  |
|                         | Password                           |       |  |
|                         |                                    |       |  |
|                         | Login                              |       |  |
|                         | Restore Password                   |       |  |
|                         |                                    |       |  |

#### **Changing the Password**

After a successful login, you can change your password

- 1. Click the user drop-down menu at the upper right corner of the interface.
- 2. Click the Change Password option.
- 3. Enter a new vSphere Password and then click Update. The interface resets the default password. See Figure 3.3 below .

Once the password is changed successfully, make sure to use the new password at next login.

#### NOTE: You cannot change the default User Name.

#### Figure 3.3 Change Password

| 😵 Vertiv Power Insig | ht - vCenter Plugin        |                         |                  |                        |                           | admin ^         |
|----------------------|----------------------------|-------------------------|------------------|------------------------|---------------------------|-----------------|
|                      |                            |                         |                  |                        |                           | About           |
|                      |                            |                         |                  |                        |                           | Change Password |
|                      |                            |                         |                  |                        |                           | Log Out         |
|                      | vCenter Installation       |                         |                  |                        |                           |                 |
|                      | vCenter Host Name/IP       | vCenter UserName        | vCenter Password |                        | Plugin Host Name/IP       |                 |
|                      | VTCNXIA-vCenter-D01.II     | administrator@vsphere.l |                  |                        | vtcnxla-pl-plugin-d01.int |                 |
|                      | UPDATE                     |                         |                  |                        |                           |                 |
|                      |                            |                         |                  |                        |                           |                 |
|                      | Power Insight Installation |                         |                  |                        |                           |                 |
|                      | Power Insight Host Name/IP | Power Insight Api Key   |                  | Power Insight Api Secr | et                        |                 |
|                      | VICNXIA-Powernsight-       | GEKSYCOP                |                  |                        |                           |                 |
|                      | UPDATE                     |                         |                  |                        |                           |                 |
|                      |                            |                         |                  |                        |                           |                 |

#### **Restoring the Default Password**

If you forgot your login password, it is recommended to restore the default password (vertiv-pi) to access the Plug in application. Click Restore Password in the Login page to reset the password to default password. See **Figure 3.4** below.

#### Figure 3.4 Reset Password

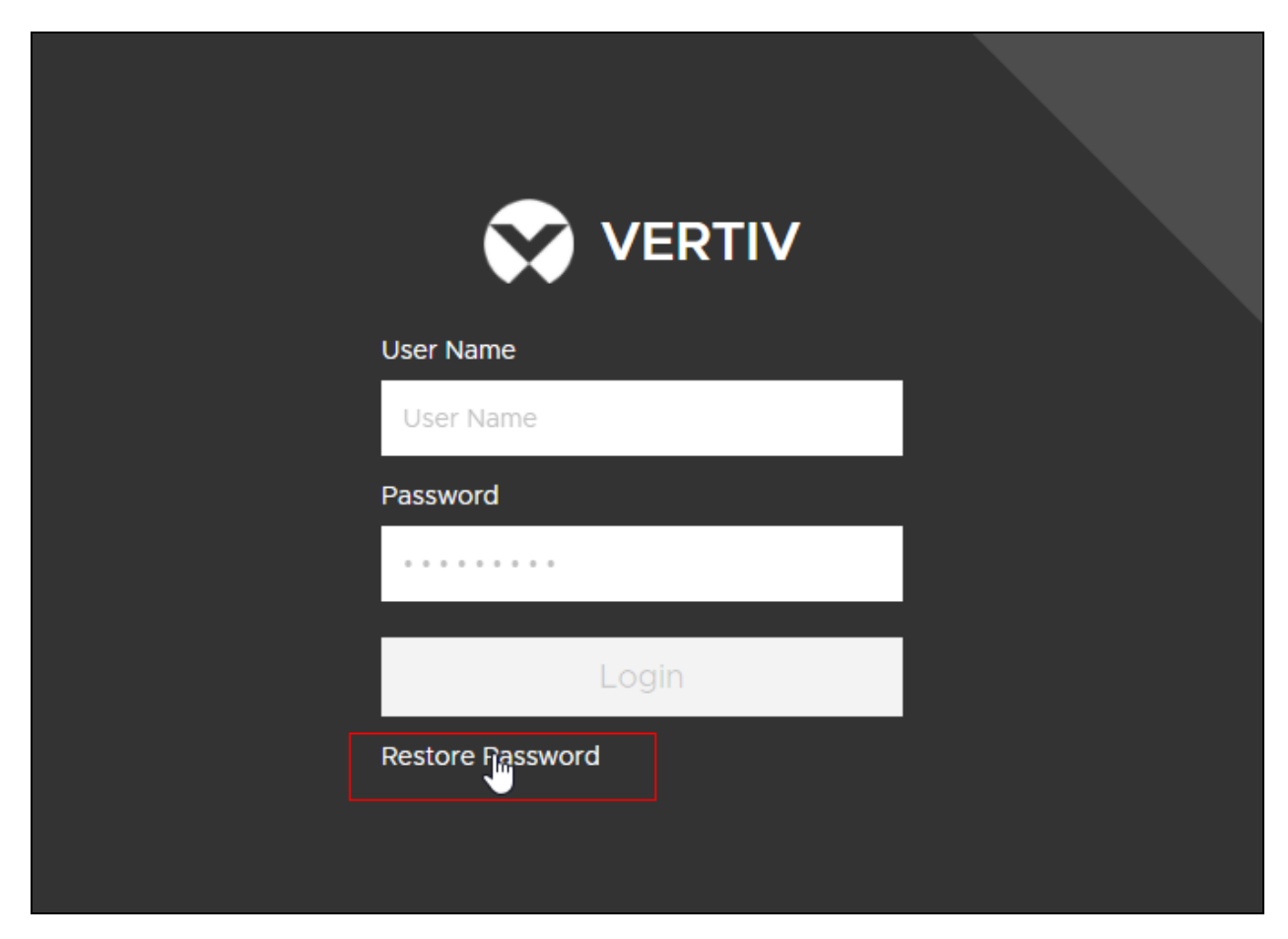

## 3.1.3 Register Plug in to vSphere and Complete Plug in and Power Insight Certification

Register Plug in to vSphere and Complete Plug in and Power Insight certification.

#### To register Plug in to vSphere:

- 1. Follow the prompts on the Plug in service web interface
- 2. Enter the vSphere IP address, login user name, login password and the Host Name/IP of the plug in.
- 3. Click Install.

#### To Plug in and Power Insight registration certification:

- 1. Enter the Power Insight IP address, Power Insight API Key, Power Insight API Secret according to the interface prompts.
- 2. Click *Install*. The Power Insight API Key and API Secret is obtained from Power Insight's system settings— >Integrated management menu. For more details, refer to the Vertiv<sup>™</sup> Power Insight User Manual.

#### Figure 3.5 Plug in Registration

| 😯 Vertiv Power Insig | ht - vCenter Plugin                                 |                                             |                  |                       |                                                  |  | admin ^ |
|----------------------|-----------------------------------------------------|---------------------------------------------|------------------|-----------------------|--------------------------------------------------|--|---------|
|                      |                                                     |                                             |                  |                       |                                                  |  |         |
|                      |                                                     |                                             |                  |                       |                                                  |  |         |
|                      |                                                     |                                             |                  |                       |                                                  |  |         |
|                      | vCenter Installation                                |                                             |                  |                       |                                                  |  |         |
|                      | vCenter Host Name/IP<br>VTCNXIA-vCenter-D01.II      | vCenter UserName<br>administrator@vsphere.l | vCenter Password |                       | Plugin Host Name/IP<br>vtcnxia-pi-plugin-d01.int |  |         |
|                      | UPDATE                                              |                                             |                  |                       |                                                  |  |         |
|                      |                                                     |                                             |                  |                       |                                                  |  |         |
|                      | Power Insight Installation                          |                                             |                  |                       |                                                  |  |         |
|                      | Power Insight Host Name/IP<br>VTCNXIA-PowerInsight- | Power Insight Api Key<br>QEK3yQop           |                  | Power Insight Api Sec | ret                                              |  |         |
|                      | UPDATE                                              |                                             |                  |                       |                                                  |  |         |
|                      |                                                     |                                             |                  |                       |                                                  |  |         |

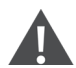

CAUTION: Plug in registration may fail due to these situations:

- If incorrect authentication information is entered. In this case, confirm the information and try again.
- Plug in has been registered before. When the Plug in is uninstalled, the warning information of the Vertiv power supply is left in vSphere. You need to enter vSphere to manually delete the global alarms and custom alarms of the Vertiv power supply.

## 3.2 Enabling Power Insight Plugin

1. VMware vSphere V7.0 and above-After users register PI Plugin to vSphere, re-enter the vSphere interface, a "Plugin has been successfully deployed" prompt will appear at the top of the page, click "Refresh Browser" to refresh the browser, as shown in **Figure 3.6** below.

Figure 3.6 Plugin has been Successfully Deployed Prompt

|                                         | Plugin Power Insight:1.0.1.0 has been successfully deployed. Refresh the browser to enable. REFRESH BROWSER                                       |   |    |
|-----------------------------------------|----------------------------------------------------------------------------------------------------|---|----|
| vm vSphere Client Menu ∨ Q s            |                                                                                                    | C | ?` |
| 1 D C C C C C C C C C C C C C C C C C C | XIAN1F_SA_Cluster     ACTIONS ~       Summary     Monitor     Configure     Permissions     Hosts     VMs     Datastores     Networks     Updates |   |    |
| ✓                                       | Total Processors: 24<br>Total vMotion Migrations: 1348<br>Fault Domains:                                                                          |   |    |

2. VMware vSphere V6.7 Version- After users register PI Plugin to vSphere, you need to log out and log in to vSphere again, and after that the blue prompt will appear in the vSphere interface, click "Refresh Browser" to enable the PI Plugin.

## 3.3 Associate Server and Power Supply Equipment

1. On specifying the vSphere interface, click Menu at the top of the page, and then select the Host and Clusters option, as shown in **Figure 3.7** below .

Figure 3.7 Device Association Entrance

| vm vSphere Client                                                                                                   | Menu V Q Search in all environmen                                                                                                    |                                    |                        |                      |                           |                        |       |  |  | ٢ |
|----------------------------------------------------------------------------------------------------|----------------------------------------------------------------------------------------------------|------------------------------------|------------------------|----------------------|---------------------------|------------------------|-------|--|--|---|
| Home     Shortcuts                                                                                                  | Image: Book of the state of the state of the s |                                    |                        |                      |                           |                        |       |  |  |   |
| Hosts and Clusters Ms and Templates Storage Vetworking Content Libraries Workload Management Global Inventory Lists | It Hosts and Clusters         ctrl + alt + 2           VMs and Templetes         ctrl + alt + 3           Storage         ctrl + alt + 4           Networking         ctrl + alt + 5           Content Libraries         ctrl + alt + 6           Workshad Management         ctrl + alt + 7           Global Inventory Lists         ctrl + alt + 8                                                                                                    | Storage                            | Networking             | Content<br>Libraries | Global<br>Inventory Lists | Workload<br>Management | DRaaS |  |  |   |
| Policies and Profiles<br>Auto Deploy<br>Hybrid Cloud Services<br>Developer Center                                   | Policies and Profiles Policies and Profiles Auto Deploy Hybrid Cloud Services Developer Center Reveloper Center Reveloper Center                                                                                                    | VM<br>stomization<br>vecifications | VM Storage<br>Policies | Host Profiles        | Lifecycle<br>Manager      |                        |       |  |  |   |
| Administration     Tasks     Events     Tags & Custom Attributes     Lifecycle Manager                              | Tasks Tasks Control Tasks Tags & Custom Attributes Tags & Custom Attributes Cutfecycle Manager Cutfur – Power Insight                                                                                                    |                                    |                        |                      |                           |                        |       |  |  |   |
| <ul> <li>Vertiv – Power Insight</li> <li>DRaaS</li> <li>vRealize Operations</li> </ul>                              | <ul> <li>ORaaS</li> <li>vRealize Operations</li> </ul>                                                                                                    |                                    |                        |                      |                           |                        |       |  |  |   |
|                                                                                                    | Licensing                                                                                                    |                                    |                        |                      |                           |                        |       |  |  |   |
| Recent Tasks Alarms                                                                                                 |                                                                                                    |                                    |                        |                      |                           |                        |       |  |  | * |

2. Now, select a host under the cluster and click to enter the current host summary interface. For example, 10.146.100.12 is a host name, as shown in **Figure 3.8** below.

#### Figure 3.8 Host Summary Interface

| vm vSphere Client Menu                                       |                                                                                                    |                                                                        |                  |                           |                            |             |                       |                                                                              |                                                                                                    |
|--------------------------------------------------------------|----------------------------------------------------------------------------------------------------|------------------------------------------------------------------------|------------------|---------------------------|----------------------------|-------------|-----------------------|------------------------------------------------------------------------------|----------------------------------------------------------------------------------------------------|
| 10.146.100.15                                                | ■ 10.146.100.12 ACTIONS ✓<br>Summary Monitor Configure Perr                                                                                                    | issions VMs Datastores                                                 | Networks Updates |                           |                            |             |                       |                                                                              |                                                                                                    |
|                                                              | Hypervisor VMwarei<br>Mode: Powető<br>Docessor Type<br>Docessor Type<br>Docessor Type<br>Docessor 16<br>Virtual Machines: 6<br>State: Connecte<br>Uptime: 6 days<br>DOCLEMOR @ | SXI, 7.01, 17325551<br>e R540<br>on(?i) Silver 4208 CPU @ 2.10GHz<br>d |                  |                           |                            |             |                       | CPU<br>Used: 2.63 GHz<br>Memory<br>Used: 23 GB<br>Storage<br>Used: 507.77 GB | Fre: 14.13 GHz<br>Capacily: 16.76 GHz<br>Fre: 8.63 GB<br>Capacily: 31.62 GB<br>Fre: 7.02 TB<br>Capacily: 7.52 TB |
| Wiware vCenter Server(1     WSL8     WindowsServer 2016(10.1 | Hardware                                                                                                    |                                                                        |                  | ^                         | Configuration              |             |                       |                                                                              | ^                                                                                                    |
| WindowsServer 2016(10.1                                      | Manufacturer                                                                                                    | Dell Inc.                                                              |                  |                           | Image Profile              | (Updated    | ) ESXi-7.0U1c-1732555 | l-standard                                                                   |                                                                                                    |
| WindowsServer 2016(10.1                                      | Model                                                                                                    | PowerEdge R540                                                         |                  |                           | > vSphere HA State         |             | ected (Secondary)     |                                                                              |                                                                                                    |
| WindowsServer 2019(10.1                                      | > CPU                                                                                                    | 8 CPUs x 2.1 GHz                                                       |                  |                           | > Fault Tolerance (Legacy) | Unsupported |                       |                                                                              |                                                                                                    |
|                                                              | Memory                                                                                                    | 23 GB / 31.62 GB                                                       |                  | > Fault Tolerance Unsuppr |                            | ted         |                       |                                                                              |                                                                                                    |
|                                                              | > Virtual Flash Resource                                                                                                    | 0 B / 0 B                                                              |                  |                           | > EVC Mode                 | Disabled    |                       |                                                                              |                                                                                                    |
|                                                              | > Networking                                                                                                    | localhost.                                                             |                  |                           |                            |             |                       |                                                                              |                                                                                                    |
|                                                              | > Storage                                                                                                    | 2 Datastore(s)                                                         |                  |                           | Related Objects            |             |                       |                                                                              | ^                                                                                                    |
|                                                              |                                                                                                    |                                                                        |                  |                           | Cluster                    |             | 1F_SA_Cluster         |                                                                              |                                                                                                    |
|                                                              | Vertiv – Power Insight                                                                                                    |                                                                        |                  | ^                         |                            |             |                       |                                                                              |                                                                                                    |
|                                                              | > UPS_TEST1_ITA2                                                                                                    | UPS                                                                    |                  |                           | Custom Attributes          |             |                       |                                                                              | ~                                                                                                    |
|                                                              | > Geist IMD3                                                                                                    | PDU                                                                    |                  |                           | Attribute                  |             | Value                 |                                                                              |                                                                                                    |
|                                                              |                                                                                                    |                                                                        |                  |                           | AutoDeploy.Machineldentity |             |                       |                                                                              |                                                                                                    |
|                                                              |                                                                                                    |                                                                        |                  |                           |                            |             |                       |                                                                              |                                                                                                    |
| Recent Tasks Alarms                                          |                                                                                                    |                                                                        |                  |                           |                            |             |                       |                                                                              | *                                                                                                    |

3. After entering the summary interface, since the current host is not connected to the device, the user can see the Vertiv-Power Insight interface prompts that the device is not connected, as shown in **Figure 3.9** below .

#### Figure 3.9 Summary Interface of Unbound Device

| Vertiv – Power Insight |                  | ^ |
|------------------------|------------------|---|
|                        | ① Unbound Device |   |
|                        |                  |   |

 The user can switch to the configuration interface by clicking the Configure tab. Select Vertiv-Power Insight -> Connected Power Device in the left menu bar to enter the vertiv configuration interface, as shown in Figure 3.10 below.

#### Figure 3.10 Vertiv Device Association Interface

| vm vSphere Client Meni                                                                                                    |                                                          |                                                         |                |
|----------------------------------------------------------------------------------------------------|----------------------------------------------------------|---------------------------------------------------------|----------------|
| 10.146.100.15                                                                                                    | I0.146.100.12 Act<br>Summary Monitor Config              | iONS∨<br>re Permissions VMs Datastores Networks Updates |                |
| <ul> <li>TAF_Test_DataCenter</li> <li>XIANIF_SA_Cluster</li> <li>10.146.100.12</li> <li>10.146.100.13</li> <li>10.146.100.14</li> </ul> | Default VM Compatibility<br>Swap File Location<br>System | Connected Power Devices APPLY UPS Equipment List        | Checked 0      |
| centos7.6(10.146.100.25)                                                                                                    | Host Profile                                             |                                                         | JUNC II        |
| pi-vcenter-plugin-beta-29                                                                                                    | Time Configuration                                       | UPS_TESTI_ITA2                                          | 10.169.82.82   |
| pi-vcenter-plugin-EULA                                                                                                    | Authentication Services<br>Certificate                   | PDU Equipment List                                      | Checked 0      |
| VMware vCenter Server(1                                                                                                    | Power Management                                         | Device name                                             | Device IP      |
| WindowsServer 2016(10.1                                                                                                    | Advanced System Settings<br>System Resource Reservation  | Geist IMD3                                              | 10.163.236.144 |
| WindowsServer 2016(10.1                                                                                                    | Firewall                                                 | Geist IMD3                                              | 10.163.236.148 |
| WindowsServer 2019(10.1                                                                                                    | Services<br>Security Profile                             | Geist IMD3                                              | 10.163.236.143 |
|                                                                                                    | System Swap                                              | Geist IMD3                                              | 10.163.236.142 |
|                                                                                                    | Packages                                                 | Geist IMD3                                              | 10.163.236.149 |
|                                                                                                    | Hardware V                                               |                                                         |                |
|                                                                                                    | Overview                                                 |                                                         |                |
|                                                                                                    | PCI Devices                                              |                                                         |                |
|                                                                                                    | Firmware                                                 |                                                         |                |
|                                                                                                    | Virtual Flash 🗸 🗸                                        |                                                         |                |
|                                                                                                    | Virtual Flash Resource Mana                              |                                                         |                |
|                                                                                                    | Virtual Flash Host Swap Cac                              |                                                         |                |
|                                                                                                    | Alarm Definitions                                        |                                                         |                |
|                                                                                                    | Vertiv - Power Insight                                   |                                                         |                |
|                                                                                                    | Connected Power Devices                                  |                                                         |                |
|                                                                                                    | Connected Alarms                                         |                                                         |                |
| Recent Tasks Alarms                                                                                                    |                                                          |                                                         | *              |

5. In the configuration interface, you can view the UPS Equipment List and the PDU Equipment List. Click the check box against the UPS and PDU devices that need to be configured, and then click the APPLY in the upper left corner. The prompt "*Power Devices connected with ESXI host successfuly*" is displayed which indicates that the selected UPS and PDU equipments are connected to the server, as shown in **Figure 3.11** on the next page.

#### Figure 3.11 Device Binding Successfully

To associate devices to other hosts, repeat Step 2, Step 3, Step 4 and Step 5.

## 3.4 Setting Alarms for a Single Server

#### 3.4.1 Overview

For the Host level, we provide two types of alarms:

- Global alarms: These are the default Vertiv<sup>™</sup> power supply alarms installed by Plug in to all hosts under vSphere when it is registered and installed in vSphere. These alarms need not be set manually by the user.
- **Custom alarms:** These alarms need to be selected from the list according to the power supplied by the device to the Host. Only the custom alarms installed on the device can be triggered on vSphere, and the linkage actions preset in the alarm definition can be executed.

## 3.4.2 Function Module

View the global alarms of vSphere-level installations. When the Plug in is installed, the global alarm gets installed on all Hosts in vSphere.

#### Figure 3.12 Host Installed Global Alarm

| vm vSphere Client Menu ∨ Q S                                                                                                    |                                                                                                    |                                                                                                    |
|----------------------------------------------------------------------------------------------------|----------------------------------------------------------------------------------------------------|----------------------------------------------------------------------------------------------------|
|                                                                                                    | 10.146.100.13 ACTIONS Y                                                                                                    |                                                                                                    |
| 10.146.100.15                                                                                                    | Summary Monitor 2 Configure Permissions VMs Datastores Networks Updates                                                                                                    |                                                                                                    |
|                                                                                                    | Swap File Location System Licensing Host Profile Time Configuration Authentication Services Certificate Power Management Advanced System Settings System Resource Reservation System Resource Reservation Firmewoil                                                                                                    | Enabled         ▼         Last modified         ↓           Enabled         07/23/2021, 2.4013 PM             Enabled         07/23/2021, 2.4013 PM             Enabled         07/23/2021, 2.4013 PM             Enabled         07/23/2021, 2.4013 PM             Enabled         07/23/2021, 2.4013 PM             Enabled         07/23/2021, 2.4013 PM |
| <ul> <li>WindowsServer 2016(10.146.100.22)</li> <li>WindowsServer 2016(10.146.100.24)Python</li> <li>WindowsServer 2019(10.146.100.23)Python</li> </ul> | O         UPS Bypass mode         Host         Image: 1014610015         Image: 1014610015              | Enabled 07/23/2021, 24:012 PM<br>Enabled 07/23/2021, 24:012 PM<br>Enabled 07/23/2021, 24:012 PM<br>Enabled 07/23/2021, 24:012 PM                                                                                                    |
|                                                                                                    | Hardware         V         O >         UPS REPO         Host         Ø 10146.100.15         O           Overview         O >         VPS Battery aging         Host         Ø 10146.100.15         O         0 10146.100.15         O         0                                                                                                    | Enabled         07/23/2021, 2:40:12 PM           Enabled         07/23/2021, 2:40:12 PM                                                                                                    |
|                                                                                                    | Firmware         O         Ors in classes         Host         O         In classical           Virtual Flash         O         > UPS Output disabled         Host         O         10 146 100 15         In 1046 100 15                                                                                                    | Enabled         07/23/2021, 2:40:12 PM           Enabled         07/23/2021, 2:40:12 PM                                                                                                    |
|                                                                                                    | Virtual Rash Resource Mana         Virtual Rash Resource Mana         Virtual Rash Host Swap Cac         Virtual Rash Host Swap Cac         Vi | Enabled 07/23/2021, 2:40:12 PM<br>Enabled 07/23/2021, 2:40:12 PM                                                                                                    |
|                                                                                                    | Scheduled Tasks         O         UPS input Neutral Lost         Host         Ø 1014610015           Vertity - Power insight         O         UPS System overtemp         Host         Ø 1014610015           Conserted Revea Devices         O         UPS System Vertem Mark         Host         Ø 1014610015                                                                                                    | Enabled 07/23/2021, 2:4012 PM<br>Enabled 07/23/2021, 2:4012 PM<br>Enablert 01/21/2021, 413/46 AM                                                                                                    |
|                                                                                                    | Connected Alarms                                                                                                    | 1 - 20 of 63 items K < 1 / 4                                                                                                    |

#### Associate Custom Alarms on Host

- 1. Select Host in the left pane. Click the *Configure tab*, and then select Vertiv-Power Insight -> Connected Alarms menu option.
- 2. In the Connected Alarms page, list of custom alarms is displayed., select the alarm that needs to be installed on the Host, and then click *Apply*.

#### Figure 3.13 Host Association Custom Alarm

| vm vSphere Client Menu ∽ Q S                                                                                                    | earch in all environments                                                 |                                                                                      | C () v Administrator@VSPHERELOCAL v () |
|----------------------------------------------------------------------------------------------------|---------------------------------------------------------------------------|--------------------------------------------------------------------------------------|----------------------------------------|
|                                                                                                    | 🔓 10.146.100.13 🕴 Асті                                                    | NS Y                                                                                 |                                        |
| <ul> <li>✓ ☐ 10.146 100.15</li> <li>✓ ☐ TAF_Test_DataCenter</li> <li>✓ ☐ XAN.PE_SA_Cluster</li> <li>☐ 10.146 100.12</li> <li>1</li> <li>☐ 10.146 100.013</li> </ul> | Summary Monitor 2 Configur<br>Swap File Location<br>System Y<br>Licensing | Permissions VMs Datastores Networks Updates Connected Alarms APPLY Custom Alarm List | Checked 1                              |
| 0.146.100.14<br>Centos7.6(10.146.100.25)                                                                                                    | Time Configuration                                                        | Alarm Name                                                                           | Delay / Second                         |
| pi-vcenter-plugin-beta-29                                                                                                    | Authentication Services                                                   | UPS Rectifier fault - host-20                                                        | 15                                     |
| Di pi-vcenter-plugin-EULA                                                                                                    | Power Management                                                          | UPS Charger fault - host-20                                                          | 15                                     |
| Wware vCenter Server(10.146.100.15)                                                                                                    | Advanced System Settings<br>System Resource Reservation                   | UPS Inverter fault - host-20                                                         | 15                                     |
| WindowsServer 2016(10.146.100.21)                                                                                                    | Firewall                                                                  | UPS Battery EOD - host-20                                                            | 15                                     |
| WindowsServer 2016(10.146.100.22)                                                                                                    | Services<br>Security Profile                                              | UPS has no output - host-20                                                          | 15                                     |
| WindowsServer 2019(10.146.100.23)Python                                                                                                    | System Swap                                                               | UPS Input abnormal - host-20                                                         | 15                                     |
|                                                                                                    | Packages                                                                  | UPS System battery low pre-warning - host-20                                         | 15                                     |
|                                                                                                    | Overview                                                                  | UPS Input Phase Reversed - host-20                                                   | 15                                     |
|                                                                                                    | PCI Devices                                                               | UPS Rectifier overload - host-20                                                     | 15                                     |
|                                                                                                    | Virtual Flash                                                             | UPS Battery cabinet not connected - host-20                                          | 15                                     |
|                                                                                                    | Virtual Flash Resource Mana                                               | UPS Inverter overload - host-20                                                      | 15                                     |
|                                                                                                    | Virtual Flash Host Swap Cac                                               | UPS LBS abnormal - host-20                                                           | 15                                     |
|                                                                                                    | Scheduled Tasks                                                           | UPS Bypass abnormal - host-20                                                        | 15                                     |
|                                                                                                    | Vertiv – Power Insight 🗸 🗸 🗸                                              | UPS Bypass abnormal in ECO mode - host-20                                            | 15                                     |
|                                                                                                    | Connected Power Devices                                                   | UPS Bypass phase reversed - host-20                                                  | 15                                     |
| Recent Tasks Alarms                                                                                                    | [                                                                         |                                                                                      | *                                      |

#### Cancel the Connected Custom Alarm

You can cancel the associated custom alarms in any of the following ways:

- Delete the associated custom alarm in the Alarm Definitions page.
- Uncheck the associated custom alarms in the Connected Alarms page, and then click Apply.

#### Figure 3.14 Host Delete Custom Alarm

| n vSphere Client Menu ∽ Q s             | Search in all environments      |                |                             |                  |                 | (        | Administrator@VSPHERE   | LOCAL 🗸 |
|-----------------------------------------|---------------------------------|----------------|-----------------------------|------------------|-----------------|----------|-------------------------|---------|
|                                         | T0.146.100.13                   | ions 🗸         |                             |                  |                 |          |                         |         |
| 10.146.100.15                           | Summary Monitor 2 Configu       | re Permis      | sions VMs Datastores        | Networks Updates |                 |          |                         |         |
| TAF_Test_DataCenter                     | Swap File Location              |                | D - (1-11)                  |                  |                 |          |                         |         |
| XIAN1F_SA_Cluster                       | Australia Coccasion             | Alarm I        | Definitions                 |                  |                 |          |                         |         |
| 10.146.100.12                           | a system v                      | ADD            | EDIT DISABLE5 DELETE        |                  |                 |          |                         |         |
| 1 6.146.100.13                          | Licensing                       |                |                             |                  |                 |          |                         |         |
| 10.146.100.14                           | Host Profile                    |                | Alarm Name T                | Object type      | T Defined In T  | Enabled  | ▼ Last modified         | Ŷ       |
| centos7.6(10.146.100.25)                | Time Configuration              | £ 💿 >          | UPS has no output - host-20 | Host             | This Object     | Enabled  | 07/28/2021, 11:37:42 AM |         |
| pi-vcenter-plugin-beta-29               | Authentication Services         | $\circ$        | UPS has no output           | Host             | 10.146.100.15   | Enabled  | 07/23/2021, 2:40:13 PM  |         |
| Diplovcenter-plugin-beta-5-22           | Certificate<br>Rower Management | $\circ$        | UPS Battery EOD             | Host             | 10.146.100.15   | Enabled  | 07/23/2021, 2:40:13 PM  |         |
| VMware vCenter Server(10.146.100.15)    | Advanced System Settings        | $\bigcirc$     | UPS Inverter fault          | Host             | 10.146.100.15   | Enabled  | 07/23/2021. 2:40:13 PM  |         |
| B VSI_8                                 | System Resource Reservation     | 0              | LIDE Charger fault          | Host             | - 10 146 100 1E | Enabled  | 07/02/0021 0:40:12 PM   |         |
| WindowsServer 2016(10.146.100.21)       | Firewall                        |                | OF5 charger radic           | HUSI             | 10.140.100.15   | Enabled  | 07/23/2021, 2:40:13 PM  |         |
| WindowsServer 2016(10.146.100.22)       | Services                        | 0,             | UPS Rectifier fault         | Host             | 10.146.100.15   | Enabled  | 07/23/2021, 2:40:13 PM  |         |
| WindowsServer 2016(10.146.100.24)Python | Security Profile                | $\circ$        | UPS Bypass mode             | Host             | 10.146.100.15   | Enabled  | 07/23/2021, 2:40:12 PM  |         |
| WindowsServer 2019(10.146.100.23)Python | System Swap                     | $\circ$        | UPS Battery mode            | Host             | 10.146.100.15   | Enabled  | 07/23/2021, 2:40:12 PM  |         |
|                                         | Packages                        | $\circ$        | UPS On maintenance bypass   | Host             | 10.146.100.15   | Enabled  | 07/23/2021, 2:40:12 PM  |         |
|                                         | Hardware 🗸                      | $\circ$        | UPS System overload         | Host             | 10.146.100.15   | Enabled  | 07/23/2021, 2:40:12 PM  |         |
|                                         | Overview                        | $\circ$        | UPS REPO                    | Host             | 10.146.100.15   | Enabled  | 07/23/2021, 2:40:12 PM  |         |
|                                         | PCI Devices                     | $\bigcirc$     | UPS Battery aging           | Host             | 10.146.100.15   | Enabled  | 07/23/2021 2:40:12 PM   |         |
|                                         | Firmware                        | 0 >            | UPS No hatten/              | Host             | - 10 146 100 15 | Enabled  | 07/23/2021 2:40:12 PM   |         |
|                                         | Virtual Flash 🗸                 |                |                             | liest            |                 | Endoired | 07/02/2021 2:40:12 714  |         |
|                                         | Virtual Flash Resource Mana     |                | OPS Battery low pre-warning | HOSE             | 10.146.100.15   | Enabled  | 07/23/2021, 2:40:12 PM  |         |
|                                         | Virtual Flash Host Swap Cac     | 0 >            | UPS Output disabled         | Host             | 10.146.100.15   | Enabled  | 07/23/2021, 2:40:12 PM  |         |
|                                         | 3 Alarm Definitions             | $\circ$        | UPS Output pending          | Host             | 10.146.100.15   | Enabled  | 07/23/2021, 2:40:12 PM  |         |
|                                         | Scheduled Tasks                 | $\circ$        | UPS Input Ground Lost       | Host             | 10.146.100.15   | Enabled  | 07/23/2021, 2:40:12 PM  |         |
|                                         | Vertiv – Power Insight 🗸 🗸      | $\circ$        | UPS Input Neutral Lost      | Host             | 10.146.100.15   | Enabled  | 07/23/2021, 2:40:12 PM  |         |
|                                         | Connected Power Devices         | $\cap$ $\cdot$ | LIDE System overtemp        | Wort             | 10 146 100 15   | Enabled  | 07/32/2021 3:40-12 0M   |         |
|                                         | Connected Alarms                |                |                             |                  |                 |          | 1 - 20 of 64 items 🛛 🤘  | < 1 / 4 |

## 

- When an alarm occurs on the power device connected the Host, it must be pre-installed on the Host to trigger the alarm in vSphere, and then execute the alarm preset action. The alarms installed on the host can be global alarms or manually associated custom alarms.
- The custom alarms also include some alarms with the same name as the global alarms, but their scope of action is different. By default, the global alarms are installed on all hosts and are effective for all hosts. Custom alarms are only effective for the associated Host.
- If the global alarm and custom alarm installed by a Host have the same name, it is recommended to disable the global alarm manually on the Host to avoid conflicts.

#### Figure 3.15 Host Alarm

| vm vSphere Client Menu ∽ Q s                                                                                                    | earch in all environments                                                                                                    | C ⑦ v Administrator@VSPHERE_LOCAL v ③                                                                                                    |
|----------------------------------------------------------------------------------------------------|----------------------------------------------------------------------------------------------------|----------------------------------------------------------------------------------------------------|
| Vm         VSphere Client         Menu         Q_         S           Image: Client         Image: Client         Menu         Q_         S           Image: Client         Image: Client         Image: Clien | Aurch nall environments                                                                                                    | C         C         Administrator@VSPHERELOCAL V         C           abled         Y         Last modified         V         Y           abled         07/28/2021, 103.17 PM         abled         07/28/2021, 103.35 PM           abled         07/28/2021, 240.13 PM         abled         07/28/2021, 240.13 PM                                                                                                    |
| <ul> <li>Whater vCenter Server(10.146.100.15)</li> <li>↓ VsL_u</li> <li>↓ WindowsServer 2016(10.146.100.21)</li> <li>↓ WindowsServer 2016(10.146.100.22)</li> <li>↓ WindowsServer 2019(10.146.100.23)Python</li> <li>↓ WindowsServer 2019(10.146.100.23)Python</li> </ul>                                                                                                    | Advanced system Settings     > UPS Battery EDD     Hott     10146.100.15     Ena       System Meacure Reservation     > UPS inverter fault     Hott     10146.100.15     Ena       Security Profile     > UPS charger fault     Hott     10146.100.15     Ena       System Swap     > UPS charger fault     Hott     10146.100.15     Ena       Packages     > UPS becifier fault     Hott     10146.100.15     Ena       Hardware     >     UPS Battery mode     Hott     10146.100.15     Ena       Overview     >     UPS Battery mode     Hott     10146.100.15     Ena       PC Devices     >     UPS Battery aging     Hott     10146.100.15     Ena       Virtual Flash     >     UPS Battery aging     Hott     10146.100.15     Ena       Virtual Flash     >     UPS Battery aging     Hott     10146.100.15     Ena       Virtual Flash     >     UPS Battery aging     Hott     10146.100.15     Ena       Virtual Flash     >     UPS Battery low pre-warming     Hott     10146.100.15     Ena       Virtual Flash     >     UPS Output disabled     Hott     10146.100.15     Ena       Virtual Flash     >     UPS Output pervaning     Hott     10146.100.15     Ena    < | abled         07/23/2021, 24.013 PM           abled         07/23/2021, 24.013 PM           abled         07/23/2021, 24.013 PM           abled         07/23/2021, 24.013 PM           abled         07/23/2021, 24.013 PM           abled         07/23/2021, 24.012 PM           abled         07/23/2021, 24.012 PM           abled         07/23/2021, 24.012 PM           abled         07/23/2021, 24.012 PM           abled         07/23/2021, 24.012 PM           abled         07/23/2021, 24.012 PM           abled         07/23/2021, 24.012 PM           abled         07/23/2021, 24.012 PM           abled         07/23/2021, 24.012 PM           abled         07/23/2021, 24.012 PM           abled         07/23/2021, 24.012 PM           abled         07/23/2021, 24.012 PM           abled         07/23/2021, 24.012 PM           abled         07/23/2021, 24.012 PM |
| Perent Tasks Alarms                                                                                                    | Vertiv - Dower Insight  Connected Power Devices Connected Alarms                                                                                                    | abled 07222020; 2:40:2 PM<br>07/22/2021 2:40:2 PA<br>1-20 of 65 items K < 1 / 4 > X                                                                                                    |

## 3.5 Power Equipment Alarm

## 3.5.1 Alarm Definition

After the Plug in is registered to vSphere, the pre-installed alarms is displayed under the vSphere -> Configure -> Alarm Definitions page.

#### Figure 3.16 Alarm Definition

| 10.146.100.15         | ΑΟΤΙΟ        | ns 🗸                |             |                  |     |            |             |             |          |               |            |         |            |
|-----------------------|--------------|---------------------|-------------|------------------|-----|------------|-------------|-------------|----------|---------------|------------|---------|------------|
| Summary Monitor       | Configure    | Permissions         | Datacenters | Hosts & Clusters | VMs | Datastores | Networks    | Linked vCer | nter Ser | rver Systems  | Extensions | Updates |            |
| Settings 🗸 🗸          | Alarm        | Definitions         |             |                  |     |            |             |             |          |               |            |         |            |
| General<br>Licensing  | ADD          | EDIT ENABLE         | E/DISABLE D | ELETE            |     |            |             |             |          |               |            |         |            |
| Message of the Day    |              | Alarm Name          | т           | Object type      |     | ▼ Defin    | ed In 🔻     | Enabled     | Ŧ        | Last modified |            |         | ψ <b>τ</b> |
| Advanced Settings     | $\bigcirc$ > | UPS UPS has no o    | utput       | Host             |     | ø          | This Object | Enabled     |          | 06/02/2021, 6 | 5:40:31 PM |         |            |
| Authentication Proxy  | $\bigcirc$ > | UPS Battery EOD     |             | Host             |     | ø          | This Object | Enabled     |          | 06/02/2021, 6 | 5:40:31 PM |         |            |
| Converter HA          | $\bigcirc$ > | UPS Inverter fault  |             | Host             |     | ø          | This Object | Enabled     |          | 06/02/2021, 6 | 5:40:31 PM |         |            |
| Security V            | $\bigcirc$ > | UPS Charger fault   |             | Host             |     | e i        | This Object | Enabled     |          | 06/02/2021, 6 | 5:40:31 PM |         |            |
| Key Providers         | $\bigcirc$ > | UPS Rectifier fault |             | Host             |     | e l        | This Object | Enabled     |          | 06/02/2021, 6 | 5:40:31 PM |         |            |
| Alarm Definitions     | $\bigcirc$ > | UPS Bypass mode     |             | Host             |     | ø          | This Object | Enabled     |          | 06/02/2021, 6 | 5:40:31 PM |         |            |
| Scheduled Tasks       | $\bigcirc$ > | UPS Battery mode    | }           | Host             |     | e l        | This Object | Enabled     |          | 06/02/2021, 6 | 5:40:31 PM |         |            |
| Storage Providers     | $\bigcirc$ > | UPS On maintenar    | nce bypass  | Host             |     | ø          | This Object | Enabled     |          | 06/02/2021, 6 | 5:40:30 PM |         |            |
| vSAN 🗸                | $\bigcirc$ > | UPS System overle   | bad         | Host             |     | e l        | This Object | Enabled     |          | 06/02/2021, 6 | 5:40:30 PM |         |            |
| Update                | $\bigcirc$ > | UPS REPO            |             | Host             |     | ø          | This Object | Enabled     |          | 06/02/2021, 6 | 5:40:30 PM |         |            |
| Internet Connectivity | $\bigcirc$ > | UPS Battery aging   |             | Host             |     | ø          | This Object | Enabled     |          | 06/02/2021, 6 | 5:40:30 PM |         |            |
|                       | $\bigcirc$ > | UPS No battery      |             | Host             |     | ø          | This Object | Enabled     |          | 06/02/2021, 6 | 5:40:30 PM |         |            |
|                       | $\bigcirc$ > | UPS Battery low p   | re-warning  | Host             |     | æ          | This Object | Enabled     |          | 06/02/2021, 6 | 5:40:30 PM |         |            |
|                       | $\bigcirc$ > | UPS Output disabl   | ed          | Host             |     | ø          | This Object | Enabled     |          | 06/02/2021, 6 | 5:40:30 PM |         |            |

- For the newly added alarm definition, the object type is the host, and the definition scope is the entire vSphere.
- 10.146.100.15 represents the name of vSphere.
- You can edit, disable/enable, and delete alarm definitions.

You can add some advanced operations to the alert rule when editing alarm rule. These operations are:

- Entering the maintenance mode
- Adding the maintenance mode
- Exiting the maintenance mode

#### NOTE: Do not modify the IF rules. Otherwise, alarms will not be triggered.

| Edit Alarm Definition | Alarm Rule 1                                                                                                    | ×    |
|-----------------------|----------------------------------------------------------------------------------------------------|------|
| 1 Name and Targets    | IF                                                                                                    |      |
| 2 Alarm Rule 1        | alm_sys_outOff                                                                                                    |      |
| 3 Reset Rule 1        | AND message is equal to $\checkmark$ active REMOVE                                                                                                    |      |
| 4 Review              | THEN         Trigger the alarm and *       Show as Critical          Send email notifications          Send sNMP traps          Run script          Enter maintenance mode          RDD ADVANCED ACTIONS |      |
|                       | ADD ANOTHER RULE DUPLICATE RULE REMOVE RULE                                                                                                    |      |
|                       | CANCEL BACK                                                                                                    | NEXT |

#### Figure 3.17 Edit Alarm Definition

After configuring the alarms for a single server, the corresponding alarms will be displayed under the selected server -> Configure -> Alarm Definitions list.

#### Figure 3.18 Single Server Alarm Definition List

| асті<br>∎ 10.146.100.13 асті                   | ons 🗸                                                 |                |                  |           |                        |
|------------------------------------------------|-------------------------------------------------------|----------------|------------------|-----------|------------------------|
| Summary Monitor Configu                        | re Permissions VMs Datastores Ne                      | tworks Updates |                  |           |                        |
| Default VM Compatibility<br>Swap File Location | Alarm Definitions                                     |                |                  |           |                        |
| System 🗸                                       | ADD EDIT ENABLE/DISABLE DELE                          | TE             |                  |           |                        |
| Licensing                                      | Alarm Name T                                          | Object type    | ▼ Defined In ▼   | Enabled T | Last modified          |
| Host Profile                                   | O > Host connection and power state                   | Host           | 10.146.100.15    | Enabled   | 01/21/2021, 4:13:42 AM |
| Authentication Services                        | O > Host TPM attestation alarm                        | Host           | 10.146.100.15    | Enabled   | 01/21/2021, 4:13:45 AM |
| Certificate                                    | O > Host error                                        | Host           | 10.146.100.15    | Enabled   | 01/21/2021, 4:13:42 AM |
| Power Management                               | O > Host Requires Encryption Mode En                  | Host           | 10.146.100.15    | Enabled   | 01/21/2021, 4:13:45 AM |
| Advanced System Settings                       | O > Host processor status                             | Host           | 10.146.100.15    | Enabled   | 01/21/2021, 4:13:45 AM |
| System Resource Reservation                    | O > Host memory status                                | Host           | 10.146.100.15    | Enabled   | 01/21/2021, 4:13:45 AM |
| Firewall                                       | ○ > Host hardware fan status                          | Host           | 10.146.100.15    | Enabled   | 01/21/2021, 4:13:45 AM |
| Security Profile                               | Host hardware voltage                                 | Host           | 10.146.100.15    | Enabled   | 01/21/2021, 4:13:45 AM |
| System Swap                                    | ○ > Host hardware temperature status                  | Host           | 10.146.100.15    | Enabled   | 01/21/2021, 4:13:45 AM |
| Packages                                       | ○ > Host hardware power status                        | Host           | 10.146.100.15    | Enabled   | 01/21/2021, 4:13:45 AM |
| Hardware 🗸 🗸                                   | ○ > Host hardware system board status                 | Host           | 10.146.100.15    | Enabled   | 01/21/2021, 4:13:45 AM |
| Overview                                       | O ➤ Host battery status                               | Host           | 10.146.100.15    | Enabled   | 01/21/2021, 4:13:45 AM |
| PCI Devices                                    | Status of other host hardware obj                     | Host           | 10.146.100.15    | Enabled   | 01/21/2021, 4:13:45 AM |
| Firmware                                       | O > Host storage status                               | Host           | 10.146.100.15    | Enabled   | 01/21/2021, 4:13:45 AM |
| Virtual Flash 🗸 🗸                              | Host hardware sensor state                            | Host           | 10.146.100.15    | Enabled   | 01/21/2021, 4:13:46 AM |
| Virtual Flash Resource Mana                    | Trusted Infrastructure Host Not Co                    | Host           | 10.146.100.15    | Enabled   | 01/21/2021, 4:13:46 AM |
| Virtual Flash Host Swap Cac                    | Host connection failure                               | Host           | 10 146 100 15    | Enabled   | 01/21/2021 4:13:42 AM  |
| Scheduled Tasks                                | Trusted Infrastructure Host Decom                     | Host           | 10 146 100 15    | Enabled   | 01/21/2021 413:46 AM   |
| Scheduled Tasks                                | <ul> <li>Husted initastructure Host Decont</li> </ul> | 1030           | GP 10.146.100.15 | LINGUIEU  | 01/21/2021, 4.15.40 MM |

For newly added alarm definitions, the Object Type is Host, and the Definition Scope is the current server.

#### NOTE: You can edit, disable/enable, and delete alarm definitions.

While editing, you can add advanced operations to the alert rule. These operations are:

- Entering the maintenance mode
- Adding the maintenance mode
- Exiting the maintenance mode.

NOTE: You cannot edit the alarm definitions at the vSphere level. You can only disable/enable the alarm definitions at vSphere level. However, you can edit the alarm definitions at Host level.

NOTE: All operations on this interface are only applicable to the selected server.

#### 3.5.2 Trigger an Alarm

Once the device is connected as mentioned in section Associate Server and Power Supply Equipment on page 16, vSphere displays the alarm information received from Power Insight.

#### Figure 3.19 Summary

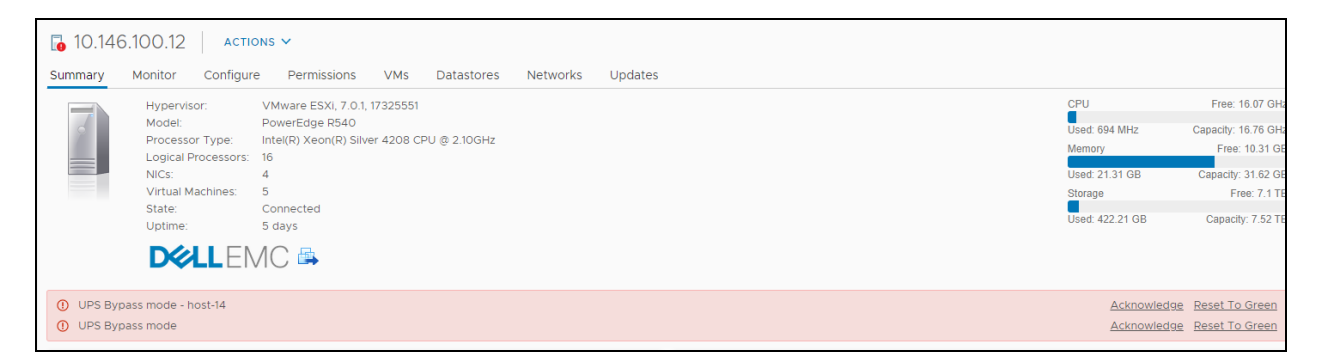

The alarm name is displayed in the Summary tab.

#### Figure 3.20 Monitoring-All Problems

| 10.146       | 5.100. <mark>1</mark> 2 | ACTIONS 🗸                      |                          |                      |   |         |   |
|--------------|-------------------------|--------------------------------|--------------------------|----------------------|---|---------|---|
| Summary      | Monitor                 | Configure Permissions VMs Data | astores Networks Updates |                      |   |         |   |
| lssues and A | larms 🗸                 | All Issues                     |                          |                      |   |         |   |
| All Issues   |                         |                                |                          |                      |   |         |   |
| Triggered    | Alarms                  | Issue T                        | Туре                     | Trigger Time         | Ŧ | Status  | Ŧ |
| Performance  | e v                     | UPS Bypass mode - host-14      | Triggered Alarm          | 06/03/2021, 07:20 PM |   | 4 Alert |   |
| Overview     |                         | UPS Bypass mode                | Triggered Alarm          | 06/03/2021, 07:20 PM |   | 4 Alert |   |
| Advanced     |                         |                                |                          |                      |   |         |   |
| Tasks and Ev | vents 🗸                 |                                |                          |                      |   |         |   |
| Tasks        |                         |                                |                          |                      |   |         |   |
| Events       |                         |                                |                          |                      |   |         |   |

#### Figure 3.21 Monitoring-Triggered Alarm

| 10.146.100.12                  | actions ~                                                                                                    |
|--------------------------------|----------------------------------------------------------------------------------------------------|
| Summary Monitor                | Configure Permissions VMs Datastores Networks Updates                                                                                                    |
| lssues and Alarms 🗸            | Triggered Alarms                                                                                                    |
| All Issues<br>Triggered Alarms | ACKNOWLEDGE RESET TO GREEN                                                                                                    |
| Performance V                  | Alarm Name         Y         Object         Y         Object type         Y         Severity         Y         Triggered Time         Y         Acknowledged Time         Y         Acknowledged By         Y |
| Overview                       | UPS Bypass mode - host-14 🔄 10.146.100.12 Host O CRITICAL 06/03/2021, 7:20.18 PM                                                                                                    |
| Advanced                       | UPS Bypass mode 10.146.100.12 Host 0 CRITICAL 06/03/2021, 7:20.18 PM                                                                                                    |
| Tasks and Events               | Host hardware power status         10.146.100.12         Host         0 CRITICAL         02/11/2021, 10.29.33 PM         02/11/2021, 10.33.12 PM         VSPHERELOCAL\Administrator                           |
| Events                         | 3 items                                                                                                    |
| Hardware Health                |                                                                                                    |

#### Monitoring Triggered Alarms

#### To view the details of triggered alarms:

- 1. Click Monitor tab, and then select Issues and Alarms menu option.
- 2. In the All Issues list, select Triggered Alarms option.

#### Figure 3.22 Alarm Rule

| Edit Alarm Definition | Alarm Rule 1 ×                                                                                                  |
|-----------------------|----------------------------------------------------------------------------------------------------|
| 1 Name and Targets    | IF I                                                                                                    |
| 2 Alarm Rule 1        | alm_sys_outOff  V ADD ARGUMENT                                                                                  |
| 3 Reset Rule 1        | AND message is equal to v active REMOVE                                                                         |
| 4 Review              | THEN   Trigger the alarm and *   Send email notifications   Send SNMP traps   Run script   ADD ADVANCED ACTIONS |
|                       | ADD ANOTHER RULE DUPLICATE RULE REMOVE RULE CANCEL BACK NEXT                                                    |

#### Alarm Rule

When an alarm occurs, the alarm rules will be executed, as shown in Figure 3.22 above .

For example, An Alarm operation is set for sending emails, SNMP traps, run scripts etc. It indicates that you have configured these options in advance.

NOTE: In this example, the Maintenance mode is selected. Entering the maintenance mode will migrate the virtual machines running on the server, and then shuts down the server. For more details on the migration strategy of virtual machines, please read https://www.vmware.com/products/vsphere/drs-dpm.html

NOTE: Entering and exiting the maintenance mode requires a time duration. If alarms are frequently generated and ended, it prevents the maintenance mode from completing and ending normally. It is strongly recommended not to set the warning rule to "enter maintenance mode" and to "exit maintenance mode" as well.

## 3.5.3 End of Alarm

When the alarm is over, the alarm information in the Triggered Alarms page will no longer be displayed.

Figure 3.23 Summary Window: After the Alarm Ends

| 10.14    | 6.100.12 Астю                                                                                                    | NS ¥                                                                                                    |                          |          |         |                            |                                                                             |                                                                                                    |
|----------|----------------------------------------------------------------------------------------------------|----------------------------------------------------------------------------------------------------|--------------------------|----------|---------|----------------------------|-----------------------------------------------------------------------------|----------------------------------------------------------------------------------------------------|
| Summary  | Monitor Configure                                                                                                  | Permissions VI                                                                                                  | Ms Datastores            | Networks | Updates |                            |                                                                             |                                                                                                    |
|          | Hypervisor:<br>Model:<br>Processor Type:<br>Logical Processors:<br>NICS:<br>Virtual Machines:<br>State:<br>Uptime: | VMware ESXI, 7.0.1, 1732<br>PowerEdge R540<br>Intel(R) Xeon(R) Silver 42<br>16<br>5<br>5<br>Connected<br>5 days | 5551<br>08 CPU @ 2.10GHz |          |         |                            | CPU<br>Used: 272 MH<br>Memory<br>Used: 21.38 G<br>Storage<br>Used: 422.11 G | Free: 16.49 GHz<br>z Capacity: 16.76 GHz<br>Free: 10.24 GB<br>8 Capacity: 31.62 GB<br>Free: 7.1 TB<br>38 Capacity: 7.52 TB |
| Hardware |                                                                                                    |                                                                                                    |                          |          | ^       | Configuration              |                                                                             | ^                                                                                                    |
| Manuf    | acturer                                                                                                    | Dell Inc.                                                                                                    |                          |          |         | Image Profile              | (Updated) ESXI-7.0U1c-17325551-stand                                        | lard                                                                                                    |
| Model    |                                                                                                    | PowerEdge R540                                                                                                  | D                        |          |         | > vSphere HA State         | <ul> <li>Connected (Secondary)</li> </ul>                                   |                                                                                                    |
| > CPU    |                                                                                                    | 8 CPUs x 2.1 G                                                                                                  | ЭНz                      |          |         | > Fault Tolerance (Legacy) | Unsupported                                                                 |                                                                                                    |
| Memo     | ry                                                                                                    | 21.38 GB / 31.6                                                                                                 | 52 GB                    |          |         | > Fault Tolerance          | Unsupported                                                                 |                                                                                                    |

Figure 3.24 Monitor->All Issues: After the Alarm Event

| 10.146       | 6.100.14 | ACTION    | 15 🗸        |     |        |                |         |              |   |        |                   |      |
|--------------|----------|-----------|-------------|-----|--------|----------------|---------|--------------|---|--------|-------------------|------|
| Summary      | Monitor  | Configure | Permissions | VMs | Datast | tores Networks | Updates |              |   |        |                   |      |
| Issues and J | Alarms 🗸 | All Iss   | ues         |     |        |                |         |              |   |        |                   |      |
| All Issues   |          |           |             |     |        |                |         |              |   |        |                   |      |
| Triggered    | I Alarms | Issue     |             |     | т      | Туре           | Ŧ       | Trigger Time | Ŧ | Status | ٣                 | r    |
| Performanc   | e 🗸      |           |             |     |        |                |         |              |   |        |                   |      |
| Overview     |          |           |             |     |        |                |         |              |   |        |                   |      |
| Advanced     | i        |           |             |     |        |                |         |              |   |        |                   |      |
| Tasks and E  | Events 🗸 |           |             |     |        |                |         |              |   |        |                   |      |
| Tasks        |          |           |             |     |        |                |         |              |   |        |                   |      |
| Events       |          |           |             |     |        |                |         |              |   |        |                   |      |
| Hardware H   | lealth   |           |             |     |        |                |         |              |   |        |                   |      |
| Vertiv       | ~        |           |             |     |        |                |         |              |   |        |                   |      |
| UPS Statu    | IS       |           |             |     |        |                |         |              |   |        |                   |      |
| PDU Statu    | JS       |           |             |     |        |                |         |              |   |        |                   | . 11 |
| vSAN         | ~        |           |             |     |        |                |         |              |   |        | No items to displ | lay  |

The "Monitor->All Issues" window after the alarm is over. The figure do not show the UPS PDU alarms.

Figure 3.25 Monitor->All Issues: After the Alarm is Over

| 10.146.1                    | 00.14   |     | ACTIONS | ~       |          |        |         |          |          |      |      |          |    |                     |    |                         |   |                     |          |
|-----------------------------|---------|-----|---------|---------|----------|--------|---------|----------|----------|------|------|----------|----|---------------------|----|-------------------------|---|---------------------|----------|
| Summary M                   | Ionitor | Con | figure  | Permis  | ssions   | VMs    | Datasto | res N    | letworks | Upd  | ates |          |    |                     |    |                         |   |                     |          |
| Issues and Ala              | rms 🗸   | Tr  | igger   | ed Al   | arms     |        |         |          |          |      |      |          |    |                     |    |                         |   |                     |          |
| All Issues<br>Triggered Ala | arms    | Α   | .CKNOWI | EDGE    | RESET    | TO GRE | EN      |          |          |      |      |          |    |                     |    |                         |   |                     |          |
| Performance                 | ~       |     | Alarr   | m Name  |          | Ŧ      | Object  | т        | Object t | type | т    | Severity | Ŧ  | Triggered Time      | т  | Acknowledged Time       | т | Acknowledged By     | т        |
| Overview                    |         |     | Host    | hardwar | re power | status | 10.14   | 6.100.14 | Host     |      |      |          | AL | 01/29/2021, 4:05:32 | AM | 02/07/2021, 11:33:52 PM |   | VSPHERE.LOCAL\Admin | istrator |
| Advanced                    |         |     |         |         |          |        |         |          |          |      |      |          |    |                     |    |                         |   |                     | 1 items  |
| Tasks and Even              | nts 🗸   |     |         |         |          |        |         |          |          |      |      |          |    |                     |    |                         |   |                     |          |
| Events                      |         |     |         |         |          |        |         |          |          |      |      |          |    |                     |    |                         |   |                     |          |
| Hardware Heal               | th      |     |         |         |          |        |         |          |          |      |      |          |    |                     |    |                         |   |                     |          |
| Vertiv                      | ~       |     |         |         |          |        |         |          |          |      |      |          |    |                     |    |                         |   |                     |          |
| UPS Status                  |         |     |         |         |          |        |         |          |          |      |      |          |    |                     |    |                         |   |                     |          |
| PDU Status                  |         |     |         |         |          |        |         |          |          |      |      |          |    |                     |    |                         |   |                     |          |
| vSAN                        | ~       |     |         |         |          |        |         |          |          |      |      |          |    |                     |    |                         |   |                     |          |

vSphere will execute the "Reset Rule" in the "Alarm Definition".

#### Figure 3.26 Reset Rules

| Edit Alarm Definition | Reset Rule 1 ×                                                                                                    |
|-----------------------|----------------------------------------------------------------------------------------------------|
| 1 Name and Targets    | Reset the alarm to green                                                                                                    |
| 2 Alarm Rule 1        | alm_sys_outOff  V ADD ARGUMENT                                                                                                    |
| 3 Reset Rule 1        | AND message is equal to v cleared REMOVE                                                                                                 |
| 4 Review              | THEN Reset the alarm to *  Normal Send email notifications Send SNMP traps Run script Exit maintenance mode  REMOVE ADD ADVANCED ACTIONS |
|                       | ADD ANOTHER RESET RULE DUPLICATE RULE REMOVE RULE                                                                                        |
|                       | CANCEL BACK NEXT                                                                                                    |

If the user is configured to send emails or scripts, it implies that these actions are executed when the alarm is triggered.

## **3.6 Displaying the Power Insight Device Information**

## 3.6.1 Host Level Summary Interface

Once the device is connected, click Summary to return to the summary interface. The Summary area lists all the devices that are connected to Power Insight.

#### Figure 3.27 Summary Window

| tiv – Power Insigni |     | ^ |
|---------------------|-----|---|
| UPS_TEST1_ITA2      | UPS |   |
| Geist IMD3          | PDU |   |

#### NOTE: Click the '>' sign on the left of the device name view the detailed information of device.

#### Figure 3.28 Summary Expand

| ertiv – Power Insight |                |  |
|-----------------------|----------------|--|
| V UPS_TEST1_ITA2      | UPS            |  |
| Device Name           | UPS_TEST1_ITA2 |  |
| Device Model          | ITA2           |  |
| IP Address            | 10.169.82.82   |  |

## 3.6.2 Host-Level Monitoring Page

You can view the UPS device status. Click the Monitor tab and select Vertiv-Power Insight -> UPS Status menu option on the left side of the monitoring page, as shown in **Figure 3.29** below.

#### Figure 3.29 UPS Status

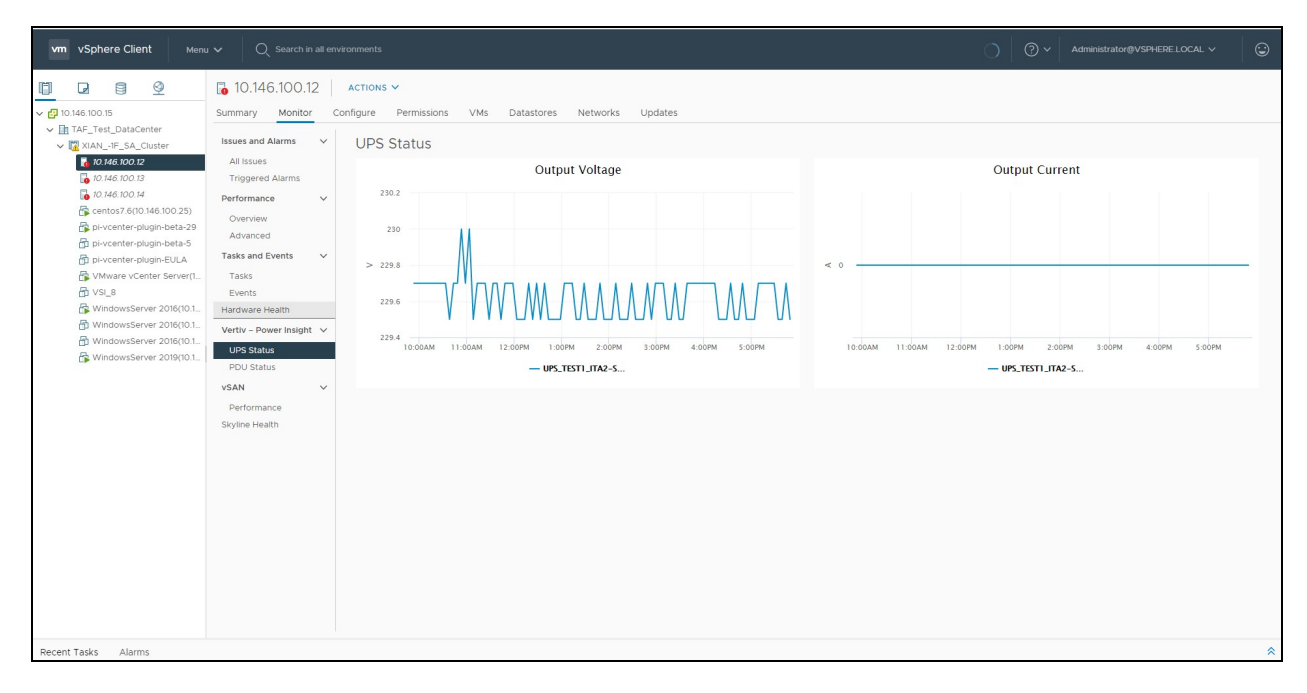

- The UPS Status page displays the Output Voltage and Output Current trend through the line chart.
- Click the PDU status option to view the PDU device status.

#### Figure 3.30 PDU Status Page

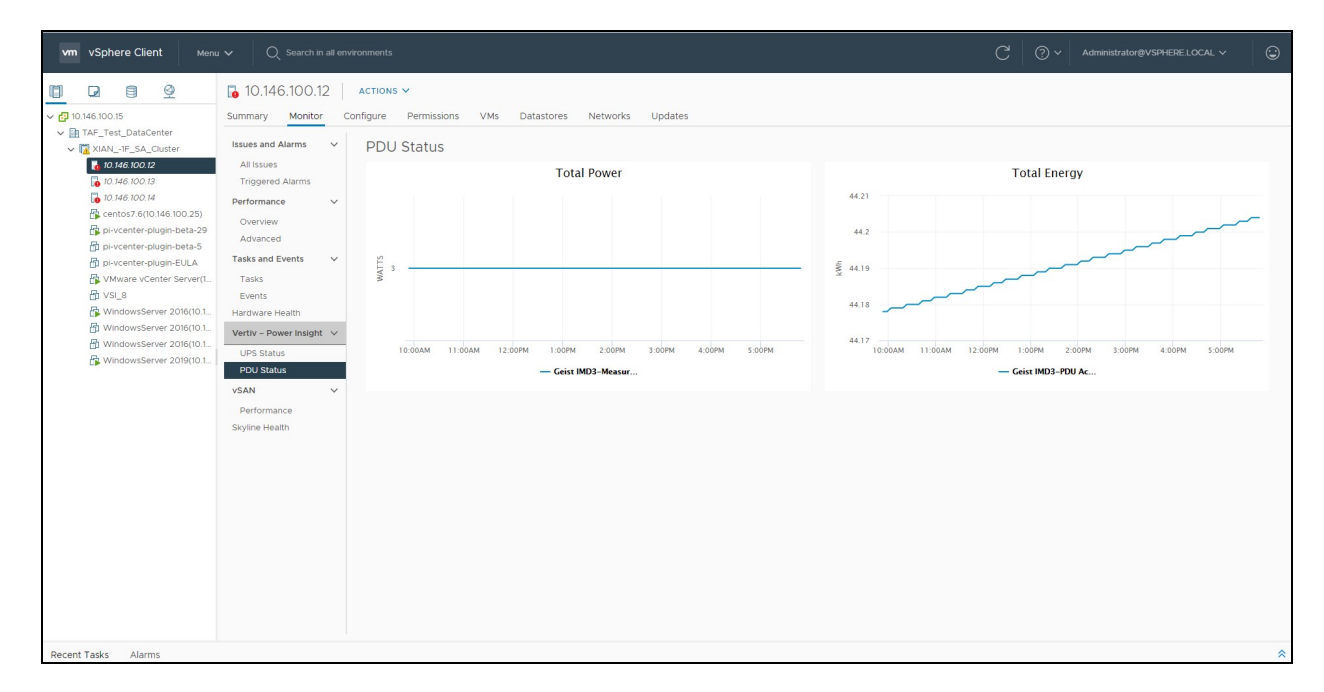

The PDU Status area displays the Total Power and Total Energy trend through the line chart.

## 3.6.3 Cluster Level Summary Interface

Since the same device can be connected by multiple hosts, users can view the entire cluster-level host-bound devices on the Cluster-level Summary Page, as shown in **Figure 3.31** below.

#### Figure 3.31 Cluster Level Summary Page

| vm vSphere Client Menu                                                                                                    | V Q. Search in all environments                                                                                                    | C ③ × Administrator@VSP4ERELOCAL × ⑤                                                                                                    |
|----------------------------------------------------------------------------------------------------|----------------------------------------------------------------------------------------------------|----------------------------------------------------------------------------------------------------|
| III ■ ● ● > ● 10.146.100.15                                                                                                    | XIAN1F_SA_Cluster         ACTIONS ∨           Summary         Monitor         Configure         Permissions         Hosts         VMs         Datastores         Networks         Update     | odates                                                                                                    |
| ▼         TAF_Test_DataCenter           ▼         XAATe_SA_cutter           ●         XAA_0F_SA_cutter           ●         No 46 00.0 x           ●         10.46 100.1 x           ●         10.46 100.1 x           ●         10.46 100.2 x           ●         10.46 100.2 x           ●         10.46 100.2 x           ●         10.46 100.2 x           ●         10.46 100.2 x           ●         10.46 100.2 x           ●         10.46 100.2 x           ●         10.46 100.2 x           ●         10.46 100.2 x           ●         10.46 100.2 x           ●         10.46 100.2 x           ●         10.46 100.2 x           ●         10.46 100.2 x           ●         10.46 100.2 x           ●         VindowsServer 2016(0.1.           ●         WindowsServer 2016(0.1.           ●         WindowsServer 2016(0.1.           ●         WindowsServer 2016(0.1.           ●         WindowsServer 2016(0.1. | VSphere HA<br>Protected<br>CPU<br>Memory<br>O%<br>50%<br>100%<br>CPU reserved for failover: 33 %<br>Proactive HA:<br>Automated<br>Host Monitoring:<br>Disabled<br>VM Monitoring:<br>Disabled | 0.20%         0.40%           0.40%         0.40%           1VM         0.40%           0.40%         0.40%           0.40%         0.40%           0.40%         0.40%           0.40%         0.40%           0.40%         0.40%           0.40%         0.40%           0.40%         0.40%           0.40%         0.40%           0.40%         0.40%           0.40%         0.40%           0.40%         0.40%           0.40%         0.40%           0.40%         0.40%           0.40%         0.40%           0.40%         0.40%           0.40%         0.40%           0.40%         0.40%           0.40%         0.40%           0.40%         0.40%           0.40%         0.40%           0.40%         0.40%           0.40%         0.40%           0.40%         0.40%           0.40%         0.40%           0.40%         0.40%           0.40%         0.40%           0.40%         0.40%           0.40%         0.40%           0.40% |
|                                                                                                    | Cluster Services                                                                                                    | ~                                                                                                    |
|                                                                                                    | Learn More                                                                                                    | Cluster Consumers                                                                                                    |
|                                                                                                    | Custom Attributes Attribute Value comvmwre.vcenter.cluster.edi's upgrsdeHostAdded                                                                                                    | Resource pools         0           vApps         0           > Virtual machines         13                                                                                                    |
|                                                                                                    |                                                                                                    | Tags Assigned Tag Caregory Description                                                                                                    |
| Recent Tasks Alarms                                                                                                    |                                                                                                    | *                                                                                                    |

Users can view the summary of all host-bound devices on the current page.

## 3.6.4 Cluster-Level Monitoring Page

You can view the UPS and PDU operation status at cluster level when the current host device is connected. Select the cluster in the left pane, and then click the Monitor tab. Now, select Vertiv-Power Insight -> UPS Status menu option, as shown in Figure 3.32 below.

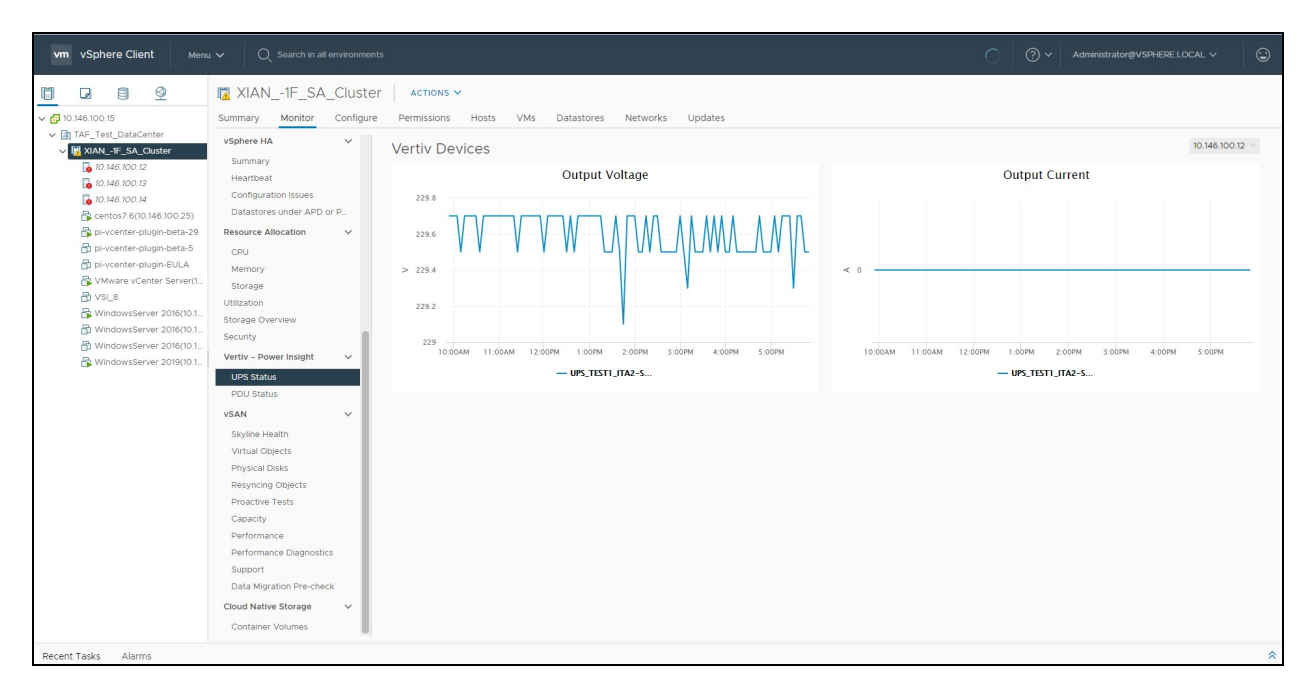

Figure 3.32 Cluster-Level Monitoring UPS Status Page

To view the Output Voltage and Output Current line graph of other host connected to the UPS device, select a host name in the drop-down box displayed on the top-right corner of the page. Click the PDU Status menu option to view the cluster-level PDU status, as shown in **Figure 3.33** below.

Figure 3.33 Cluster-Level Monitoring PDU Status Page

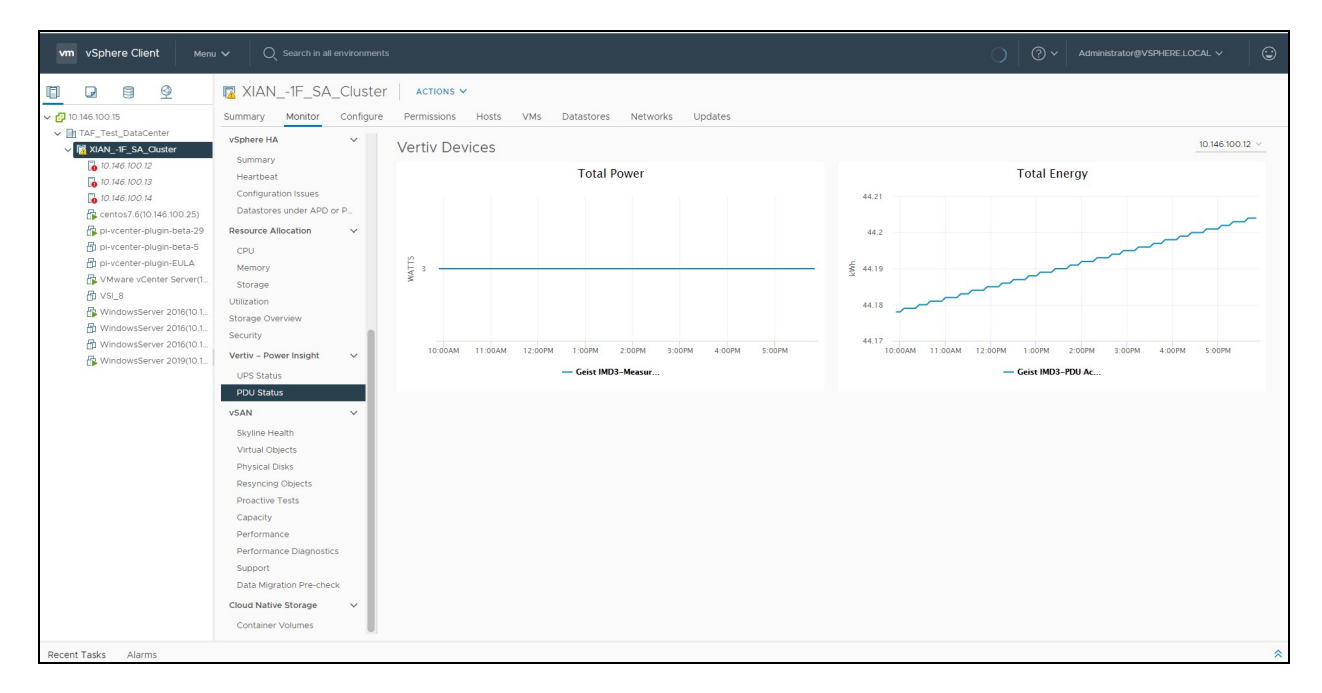

## 3.7 Alarm Delay

The alarm delay function triggers the alarm rules and prompts the alarm based on the delay time. For unnecessary impact on vSphere, avoid the short interval between the generation and end of the alarm (for example, thunderstorms may cause fluctuations in the power supply network and UPS generates an alarm with a very short duration. In this situation, the time interval between Alarm occurrence and end of alarm is very short and hence it is not recommended to trigger safety action.) You can view the alarm delay interface in the menu-"Vertiv-Power Insight".

| Figure | 3.34 | Vertiv-Power | Insight | Window |
|--------|------|--------------|---------|--------|
| iguic  | 0.0+ |              | margine | *****  |

| vm vSphere Client                                                                        | Menu V Q Search in all environ                                                                                                    | ments                                 |              |     | C (?) × Administrator@VSPHERE_LOCAL × (:) |
|------------------------------------------------------------------------------------------|----------------------------------------------------------------------------------------------------|---------------------------------------|--------------|-----|-------------------------------------------|
| Vertiv – Power Insight INS                                                               | Home ctrl + alt + hom<br>Shortcuts ctrl + alt +                                                                                                    | 1                                     |              |     |                                           |
| Configuration of Al                                                                      | Image: Strategy of the strategy of the strategy of the | 2 2 2 2 2 2 2 2 2 2 2 2 2 2 2 2 2 2 2 |              |     | SAVE                                      |
|                                                                                          | Content Libraries ctrl + alt + Workload Management ctrl + alt +                                                                                                    | 6<br>3 System overtemp                | Global Alarm | 15  |                                           |
|                                                                                          | Global Inventory Lists ctrl + alt + 4                                                                                                    | 8 Sinput Neutral Lost                 | Global Alarm | 15  |                                           |
|                                                                                          | Policies and Profiles                                                                                                    | S Input Ground Lost                   | Global Alarm | _15 |                                           |
|                                                                                          | Auto Deploy                                                                                                    | S Output pending                      | Global Alarm | 15  |                                           |
|                                                                                          | A Developer Center                                                                                                    | 5 Output disabled                     | Global Alarm | 15  |                                           |
|                                                                                          | 22 Administration                                                                                                    | 5 Battery low pre-warning             | Global Alarm | 15  |                                           |
|                                                                                          | Tasks                                                                                                    | 5 No battery                          | Global Alarm | 15  |                                           |
| Di Events<br>⊘ Tags & Cus<br>◇ Lifecycle M.<br>○ Vertiv – Por<br>⊘ DRas<br>⑧ VRealize Or | To Events                                                                                                    | 5 Battery aging                       | Global Alarm | 15  |                                           |
|                                                                                          | Tags & Custom Attributes Lifecycle Manager                                                                                                    | S REPO                                | Global Alarm | 15  |                                           |
|                                                                                          | <ul> <li>Vertiv - Power Insight</li> <li>DRaaS</li> <li>vRealize Operations</li> </ul>                                                                                                    | \$ System overload                    | Global Alarm | 15  |                                           |
|                                                                                          |                                                                                                    | \$ On maintenance bypass              | Global Alarm | 15  |                                           |
|                                                                                          |                                                                                                    | \$ Battery mode                       | Global Alarm | 15  |                                           |
| _                                                                                        |                                                                                                    | UPS Bypass mode                       | Global Alarm | 15  |                                           |
|                                                                                          |                                                                                                    | UPS Rectifier fault                   | Global Alarm | 15  |                                           |
|                                                                                          |                                                                                                    | UPS Charger fault                     | Global Alarm | 15  |                                           |
|                                                                                          |                                                                                                    | UPS Inverter fault                    | Global Alarm | 15  |                                           |
|                                                                                          |                                                                                                    | UPS Battery EOD                       | Global Alarm | 15  |                                           |
|                                                                                          |                                                                                                    | UPS has no output                     | Global Alarm | 15  |                                           |
| Recent Tasks Alarms                                                                      |                                                                                                    |                                       |              |     | *                                         |

## 3.7.1 Alarm Classification

Alarms are classified as:

- Global alarms: These are the default alarms which gets installed when the plug in is registered to vSphere.
- Custom alarms: These are extended alarms. It is used to configure special alarms for a single server.

The alarm data displayed in three columns indicates the alarm name, alarm type, and delay time (in seconds).

## 3.7.2 Modify Delay

To modify the alarm time, enter the delay time (in seconds)in the text box, and then click Save.

#### Figure 3.35 Vertiv Window

| n seconds | 5                      |              |          |  |
|-----------|------------------------|--------------|----------|--|
|           | Global Alarm           |              |          |  |
|           | UPS System overtemp    | Global Alarm | 15       |  |
|           | UPS Input Neutral Lost | Global Alarm | 15       |  |
|           | UPS Input Ground Lost  | Global Alarm | <u>a</u> |  |
|           | UPS Output pending     | Global Alarm | 15       |  |

As shown in the figure, the delay time of the UPS Input Ground Lost alarm is modified to 0 seconds. It indicates that the alarm will trigger immediately and the "warning rule" will be executed.

Vertiv™ Power Management Application VMware® vSphere Plug in Installer/User Guide

This page intentionally left blank

## **4 Common Problem**

- 1. To uninstall the Plug in from vSphere and Power Insight:
  - Click Uninstall on the Plug in Management interface.
  - Shut down the virtual machine on the vSphere interface and delete the virtual machine.
- 2. If you need to use two plug ins, it may happen that the IP addresses of the two virtual machines running the plugins are the same. Please run the following command to reset the IP address.
  - echo -n> /etc/machine-id
  - systemd-machine-id-setup
- 3. The vSphere version used in the example picture of this document is v7.0, if you use other versions (such as v6.7), the vSphere interface function menu order may not be consistent with the document, the specific menu path and differences are as follows:
  - Host > Configuration > Vertiv Power Insight > [Associated Alarms], [Associated Power Devices]: Order may be different
  - Host > Monitor > Vertiv Power Insight > [UPS Status], [PDU Status]: Order may be different
  - Menu > [Vertiv Power Insight]: Location may be different

Vertiv<sup>™</sup> Power Management Application VMware® vSphere Plug in Installer/User Guide

This page intentionally left blank

## **Connect with Vertiv on Social Media**

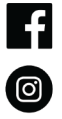

https://www.facebook.com/vertiv/

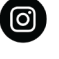

https://www.instagram.com/vertiv/

https://www.linkedin.com/company/vertiv/

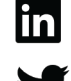

https://www.twitter.com/Vertiv/

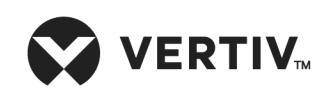

Vertiv.com | Vertiv Headquarters, 1050 Dearborn Drive, Columbus, OH, 43085, USA

© 2022 Vertiv Group Corp. All rights reserved. Vertiv<sup>™</sup> and the Vertiv logo are trademarks or registered trademarks of Vertiv Group Corp. All other names and logos referred to are trade names, trademarks or registered trademarks of their respective owners. While every precaution has been taken to ensure accuracy and completeness here, Vertiv Group Corp. assumes no responsibility, and disclaims all liability, for damages resulting from use of this information or for any errors or omissions. Specifications, rebates and other promotional offers are subject to change at Vertiv's sole discretion upon notice.